# General Configure/Commands to Connect to IoT server for -NB & -NS NB-IoT models

last modified by Mengting Qiu

on 2024/08/28 14:44

## **Table of Contents**

| 1. The use of this guideline                                                  | 5          |
|-------------------------------------------------------------------------------|------------|
| 2. Attach Network                                                             | . 5        |
| 2.1 General Configure to attach network                                       | . 5        |
| 2.2 Speed Up Network Attach time                                              | 6          |
| 3. Configure to connect to different servers                                  | . 7        |
| 3.1 General UDP Connection                                                    | 7          |
| 3.1.1 Simulate UDP Connection by PC tool                                      | 7          |
| 3.1.2 Configure NB-IoT Sensor                                                 | 7          |
| 3.2 General MQTT Connection                                                   | 8          |
| 3.3 ThingSpeak (via MQTT)                                                     | 10         |
| 3.3.1 Get MQTT Credentials                                                    | 10         |
| 3.3.2 Simulate with MQTT.fx                                                   | 12         |
| 3.3.3 Configure NB-IoT Sensor for connection                                  | 15         |
| 3.4 Datacake                                                                  | 17         |
| 3.4.1 For device Already has template                                         | 18         |
| 3.4.2 For Device already registered in DataCake before shipped                | 23         |
| 3.4.3 Manual Add Decoder in DataCake ( don't use the template in DataCake)    | 26         |
| 3.4.4 For device have not configured to connect to DataCake                   | 35         |
| 3.5 Node-Red (via MQTT)                                                       | 35         |
| 3.5.1 Configure Node-Red                                                      | 35         |
| 3.5.2 Simulate Connection                                                     | 40         |
| 3.5.3 Configure NB-IoT Sensors                                                | 42         |
| 3.6 ThingsBoard Cloud (via MOTT)                                              | 42         |
| 3.6.1 Configure ThingsBoard                                                   | 42         |
| 3.6.2 Simulate with MOTT fx                                                   | 49         |
| 3.6.3 Configure NB-IoT Sensor                                                 | 51         |
| 3.7 ThingsBoard Cloud (via COAP)                                              | 53         |
| 3.7.1 Configure ThingsBoard                                                   | 53         |
| 3.7.2 Node Configuration (Example: Connecting to the Thingsboard platform)    | 58         |
| 3.8 Tago in (via MOTT)                                                        | 61         |
| 381 Craste davice & Get Cradentials                                           | 61         |
| 3.8.2 Simulato with MOTT fv                                                   | . 01<br>64 |
|                                                                               | 66         |
| 3.9 TCP Connection                                                            | 67         |
| 3.10 AWS Connection                                                           | 68         |
| A MOTT/IIDD/TCD downlink                                                      | 60         |
|                                                                               | 68         |
|                                                                               | 72         |
| 5.1 What is the usage of Multi Sampling and One Unlink?                       | 72         |
| 5.1 What is the usage of Nutlin sampling and One Opinity :                    | 72         |
| 5.2 Why the upmin 550N format is not standard :                               | 73         |
| 6.1 Checklist for debuging Natwork Connection issue. Signal Stronght:00 issue | 73         |
| 6.2 Issue: "NRIOT did not respond"                                            | 73         |
| 6.3 Issue: "Eailed to read MSI number"                                        | 75         |
| 6.4 Why comparing the AT Command is slow in repare?                           | 75         |
| 6.5 What is the Dewelink Command by the NR device?                            | 76         |
|                                                                               | 76         |
|                                                                               | 76         |
| 6.6 How to obtain davice logs?                                                | 70         |
| 6.7 How to find the AT Command December of lect?                              | ו ו<br>דד  |
| Why can't the paceword accore AT command after upgrade/ NIP/2                 | 11<br>77   |
| Version Confirmation                                                          | 11<br>70   |
| VEISION OOMINMANUN                                                            | 10<br>70   |
| UNITI CONTECTION AND INTERVALE UPDATE METHODS                                 | 10         |

| query the password via STM32CubeProgrammer | 78 |
|--------------------------------------------|----|
| Special case                               | 80 |

#### Table of Contents:

- <u>1. The use of this guideline</u>
- <u>2. Attach Network</u>
  - <u>2.1 General Configure to attach network</u>
  - 2.2 Speed Up Network Attach time
- <u>3. Configure to connect to different servers</u>
  - <u>3.1 General UDP Connection</u>
    - <u>3.1.1 Simulate UDP Connection by PC tool</u>
    - <u>3.1.2 Configure NB-IoT Sensor</u>
      - <u>3.1.2.1 AT Commands</u>
      - <u>3.1.2.2 Uplink Example</u>
  - <u>3.2 General MQTT Connection</u>
  - <u>3.3 ThingSpeak (via MQTT)</u>
    - <u>3.3.1 Get MQTT Credentials</u>
    - 3.3.2 Simulate with MQTT.fx
      - <u>3.3.2.1 Establish MQTT Connection</u>
      - 3.3.2.2 Publish Data to ThingSpeak Channel
    - <u>3.3.3 Configure NB-IoT Sensor for connection</u>
      - <u>3.3.3.1 AT Commands:</u>
      - 3.3.3.2 Uplink Examples
      - 3.3.3.3 Map fields to sensor value
  - 3.4 Datacake
    - 3.4.1 For device Already has template
      - <u>3.4.1.1 Create Device</u>
    - 3.4.2 For Device already registered in DataCake before shipped
      - 3.4.2.1 Scan QR Code to get the device info
      - 3.4.2.2 Claim Device to User Account
    - 3.4.3 Manual Add Decoder in DataCake (don't use the template in DataCake)
    - <u>3.4.4 For device have not configured to connect to DataCake</u>
  - 3.5 Node-Red (via MQTT)
    - 3.5.1 Configure Node-Red
    - 3.5.2 Simulate Connection
    - <u>3.5.3 Configure NB-IoT Sensors</u>
  - 3.6 ThingsBoard.Cloud (via MQTT)
    - 3.6.1 Configure ThingsBoard
      - 3.6.1.1 Create Device
      - 3.6.1.2 Create Uplink & Downlink Converter
      - <u>3.6.1.3 MQTT Integration Setup</u>
      - <u>3.6.2 Simulate with MQTT.fx</u>
    - 3.6.3 Configure NB-IoT Sensor
  - 3.7 ThingsBoard.Cloud (via COAP)
    - <u>3.7.1 Configure ThingsBoard</u>
      - 3.7.1.1 Create Uplink & Downlink Converter
      - <u>3.7.1.2 COAP Integration Setup</u>
      - 3.7.1.3 Add COAP Integration
      - General Configure to Connect to IoT server for -NB & -NS NB-IoT models
      - 3.7.2 Node Configuration(Example: Connecting to the Thingsboard platform)
    - <u>3.7.2.1 Instruction Description</u>
  - <u>3.8 Tago.io (via MQTT)</u>
    - <u>3.8.1 Create device & Get Credentials</u>
    - 3.8.2 Simulate with MQTT.fx
    - <u>3.8.3 tago data</u>
  - <u>3.9 TCP Connection</u>
  - <u>3.10 AWS Connection</u>
- <u>4. MQTT/UDP/TCP downlink</u>
- <u>4.1 MQTT (via MQTT.fx)</u>
- <u>5. FAQ</u>
  - 5.1 What is the usage of Multi Sampling and One Uplink?
  - 5.2 Why the uplink JSON format is not standard?

#### • 6. Trouble Shooting:

- 6.1 Checklist for debuging Network Connection issue. Signal Strenght:99 issue.
- 6.2 Issue: "NBIOT did not respond"
- 6.3 Issue: "Failed to read! MSI number"
- 6.4 Why sometime the AT Command is slow in reponse?
- 6.5 What is the Downlink Command by the NB device?
  - <u>UDP:</u>
  - <u>MQTT:</u>
- <u>6.6 How to obtain device logs?</u>
- 6.7 How to find the AT Command Password if lost?
  - Why can't the password access AT command after upgrade(-NB)?
  - Version Confirmation
  - UART connection and firmware update methods
  - query the password via STM32CubeProgrammer
  - <u>Special case</u>

## 1. The use of this guideline

This configure instruction is for Dragino NB-IoT models with -NB or -NS suffix, for example DDS75-NB. These models use the same NB-IoT Module <u>BC660K-GL</u> and has the same software structure. The have the same configure instruction to different IoT servers. Use can follow the instruction here to see how to configure to connect to those servers.

## 2. Attach Network

## 2.1 General Configure to attach network

To attache NB-IoT sensors to NB-IoT Network, You need to:

- 1. Get a NB-IoT SIM card from Service Provider. (Not the same as the SIM card we use in mobile phone)
- 2. Power Off End Node ( See below for the power off/on position)
- 3. Insert the SIM card to Sensor. (See below for direction)
- 4. Power On End Node
- 5. Configure APN in the sensor (AT+APN=<APN>), example AT+APN=iot.1nce.net

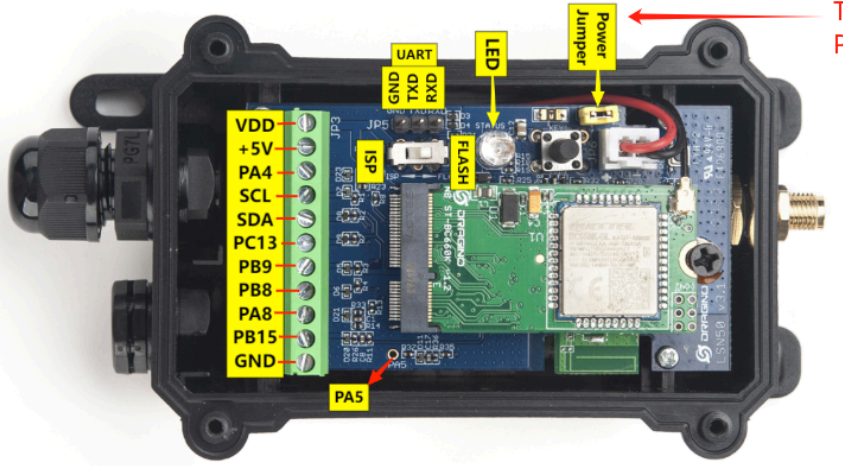

Take out Jumper to power off Put Jumper to power on

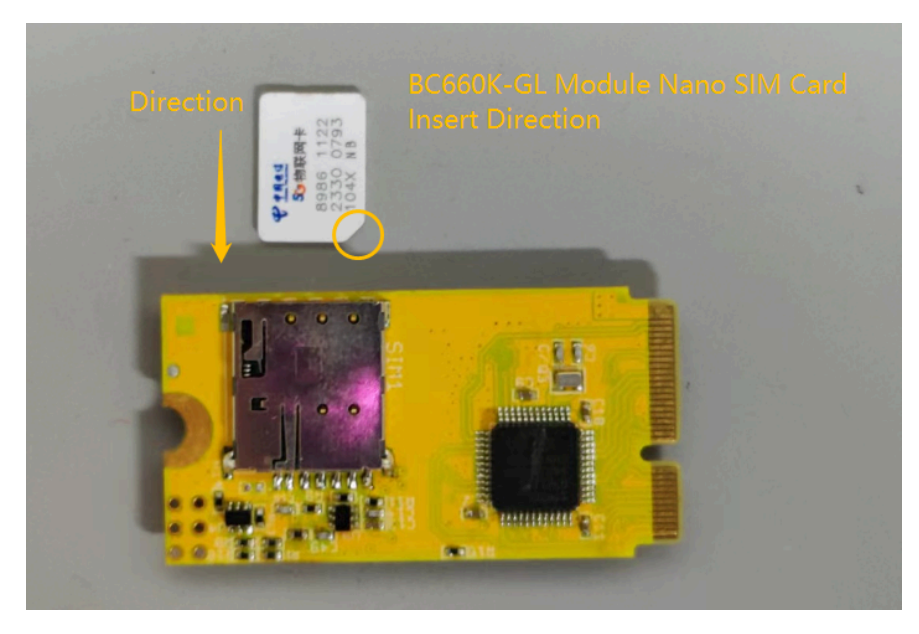

After doing above, the NB-IoT Sensors should be able to attach to NB-IoT network .

The -NB and -NS models support LTE Cat NB2, with below frequency band: multiple frequency bands of B1/ B2/B3/B4/B5/B8/B12/B13/B14/B17/B18/B19/B20/B25/B28/B66/B70/B85. Make sure you use a the NB-IoT SIM card.

| SIM Provider  | AT+APN=           | NB-IoT Coverage                                                                                                    |
|---------------|-------------------|----------------------------------------------------------------------------------------------------|
| 1NCE          | iot.1nce.net      | Coverage Reference Link                                                                                                    |
|               |                   | Austria, Belgium, Bulgaria, Croatia, Czech Republic, Denmark, Finlan<br>Latvia, Malta, Netherlands, Norway, Puerto Rico, Russia, Slovak , Repu<br>UK, US Virgin Islands |
| China Mobile  | No need configure | China Mainland, HongKong                                                                                                    |
| China Telecom | ctnb              | China Mainland                                                                                                    |

## 2.2 Speed Up Network Attach time

BC660K-GL supports multi bands B1/B2/B3/B4/B5/B8/B12/B13/B14/B17/B18/B19/B20/B25/B28/B66/B70/ B85. It will search one by one and try to attach, this will take a lot of time and even cause attach fail and show Signal Strenght:99. User can lock the band to specify band for its operator to make this faster.

```
AT+QBAND? // Check what is the current used frequency band
AT+QBAND=1,4 // Set to use 1 frequency band. Band4
Europe General AT+QBAND=2,8,20 // Set to use 2 frequency bands. Band 8 and Band 20
Global General : AT+QBAND=10,8,20,28,2,4,12,13,66,85,5
```

```
VerizonAT+QBAND=1,13AT&TAT+QBAND=3,12,4,2TelstraAT+QBAND=1,28SoftbandAT+QBAND=2,3,8
```

After connection is successful, user can use AT+QENG=0 to check which band is actually in used.

By default, device will search network for 5 minutes. User can set the time to 10 minutes by AT+CSQTIME=10 so it can search longer.

See bands used for different provider: NB-IoT Deployment , Bands, Operator list

## 3. Configure to connect to different servers

## **3.1 General UDP Connection**

The NB-IoT Sensor can send packet to server use UDP protocol.

#### 3.1.1 Simulate UDP Connection by PC tool

We can use PC tool to simulate UDP connection to make sure server works ok.

| (1) - SecureCRT                                                                                                    | -                                                                                                    | ٥                                                        | $\times$    |
|----------------------------------------------------------------------------------------------------|----------------------------------------------------------------------------------------------------|----------------------------------------------------------|-------------|
| ew <u>O</u> ptions <u>T</u> ransfer                                                                                                    | <u>Script</u> Tools <u>Window</u> <u>H</u> elp                                                                                                    |                                                          |             |
| Enter host <alt+r></alt+r>                                                                                                    | 🐚 🛍 🗛   🍠   🐨 💥 📍   @   🗃                                                                                                    |                                                          |             |
| nager 🛛 🕂 🗙                                                                                                    | ▼ 119.91.62.30 (1) × ▼ SFTP-119.91.62.30 (1)                                                                                                    |                                                          | ٩           |
| I ≥ Construction in the image of the image of the ima | <pre>[-bash: syntax error near unexpected token '(' [root@W-8-3-centos -]# python3 udp_server.py Traceback (most recent call last): File "udp_server.py", line 7, in <module>     s.bind([10.0.8.3', 9696]) OSError: [Erron 98] Address already in use [root@W-8-3-centos ~]# python3 udp_server.py Waiting for data Received b'\rf8gxppG\x10q\x00\x85\x0c\x95\x16\x01\x00\x00\x01\x00\x05\x14\x00\x00d\xc8\xb6\x90' from ('221.178.: 37221). Reply:b'\xf8gxppG\x10q\x00\x85\x0c\xa0\x17\x01\x00\x00\x01\x00\x25\x14\x00\x00d\xc8\xb6\x90' Received b'\xf8gxppG\x10q\x00\x85\x0c\xa0\x17\x01\x00\x00\x01\x00\x25\x14\x00\x00d\xc8\xbb\kb' from ('221.178.: 37234). Reply:b'\xf8gxppG\x10q\x00\x85\x0c\xa0\x17\x01\x00\x00\x01\x00\x05\x14\x00\x00d\xc8\xb9\xb' Received b'\xf8gxppG\x10q\x00\x85\x0c\xa0\x17\x01\x00\x00\x01\x00\x05\x14\x00\x00d\xc8\xb9\xb' Received b'\xf8gxppG\x10q\x00\x85\x0c\xa0\x17\x01\x00\x00\x01\x00\x05\x14\x00\x00d\xc8\xb9\xb' Received b'\xf8gxppG\x10q\x00\x85\x0c\xa0\x12\x01\x00\x00\x00\x01\x00\x05\x14\x00\x00d\xc8\xb9\xd9' Received b'\xf8gxppG\x10q\x00\x85\x0c\xa0\x12\x01\x00\x00\x00\x01\x00\x05\x14\x00\x00d\xc8\xb9\xd9' Received b'\xf8gxppG\x10q\x00\x85\x0c\xa0\x12\x01\x00\x00\x00\x00\x05\x14\x00\x00d\xc8\xb9\xd9' Received b'\xf8gxppG\x10q\x00\x85\x0c\xa0\x12\x01\x00\x00\x00\x00\x05\x14\x00\x00d\xc8\xb9\xd9' Received b'\xf8gxppG\x10q\x00\x85\x0c\xa0\x12\x01\x00\x00\x00\x00\x05\x14\x00\x00d\xc8\xb9\xd9' Received b'\xf8gxppG\x10q\x00\x85\x0c\xa0\x12\x01\x00\x00\x00\x00\x05\x14\x00\x00d\xc8\xb9\xd9' Received b'\xf8gxppG\x10q\x00\x85\x0c\xa0\x11\x01\x00\x00\x00\x00\x05\x14\x00\x00d\xc8\xb9\xd9' Received b'\xf8gxppG\x10q\x00\x85\x0c\xa0\x11\x01\x00\x00\x00\x01\x00\x00\x00\x0</module></pre> | 127.194'<br>127.194'<br>127.194'<br>127.194'<br>127.194' | ·, ·, ·, ·, |
| oxy22.rt3.io<br>oxy22.rt3.io (1)<br>oxy22.rt3.io (2)<br>oxy22.rt3.io (2)<br>oxy22.rt3.io (3)<br>oxy22.rt3.io (4)<br>rial-COM3                                                                                                    | 37234).<br>Reply:b'\xf8gxpPG\x10q\x00\x85\x0c\xa0\x1b\x01\x00\x00\x01\x00\xb6\x05\x14\x00\x00d\xc8\xba\x1f'<br>Received b'\xf8gxpPG\x10q\x00\x85\x0c\xa0\x1c\x01\x00\x00\x01\x00\xb7\x05\x14\x00\x00d\xc8\xbaG'<br>Received b'\xf8gxpPG\x10q\x00\x85\x0c\xa0\x1c\x01\x00\x00\x01\x00\xb7\x05\x14\x00\x00d\xc8\xbaG'<br>Received b'\xf8gxpPG\x10q\x00\x85\x0c\xa2\x1d\x01\x00\x00\x01\x00\xb7\x05\x14\x00\x00d\xc8\xba\xbf' from ('221.178.127<br>37234).<br>Received b'\xf8gxpPG\x10q\x00\x85\x0c\xa2\x1d\x01\x00\x00\x01\x00\xb7\x05\x14\x00\x00d\xc8\xba\xbf' from ('221.178.127<br>37234).<br>Reply:b'\xf8gxpPG\x10q\x00\x85\x0c\xa2\x1d\x01\x00\x00\x01\x00\xb7\x05\x14\x00\x00d\xc8\xba\xbf'<br><b>I</b>                                                                                                    | .194', 3<br>L27.194'                                     | 372<br>',   |
| inds to active session                                                                                                    |                                                                                                    |                                                          |             |

#### 3.1.2 Configure NB-IoT Sensor

#### 3.1.2.1 AT Commands

#### AT Commands:

- AT+PRO=2,0 // Set to use UDP protocol to uplink ,Payload Type select Hex payload
- AT+SERVADDR=120.24.4.116,5601 // Set UDP server address and port

|   | AT+NAME866207053462762                                                     |
|---|----------------------------------------------------------------------------|
| 1 | [816]reboot error:NRST!                                                    |
| 1 | DRAGINO SN50V3-NB NB-IOT Sensor Node                                       |
|   | Image Version: v1.0.0                                                      |
|   | NB-IoT Stack : D-BC660K-001                                                |
|   | Protocol in Used: UDP                                                      |
|   | [7669]NBIOT has responded.                                                 |
| 1 | [12001]Echo mode turned off successfully.                                  |
|   | [13347]Disable the reporting of deep sleep event URC.                      |
| 1 | [14706]Model information:BC660K-GL.                                        |
| 1 | [16046]The IMEI number is:866207053462762.                                 |
|   | [17394]The IMSI number is:460083823106206.                                 |
|   | [19442]Set the data format for sending and receiving.                      |
|   | Currently set frequency band: 1,2,3,4,5,8,12,13,17,18,19,20,25,28,66,70,85 |
|   | [26484]Signal Strength:24                                                  |
|   | [31518]PSM mode configured                                                 |
|   | [34151]DNS configuration is successful                                     |
|   | [40195]No DNS resolution required                                          |
|   | [41233]*****Upload start:0*****                                            |
|   | [41769]remaining battery =3245 mv                                          |
|   | [42563]DS18B20(1) temp is -0.06                                            |
|   | [42666]adc_mV(1):53.00                                                     |
| s | [42693]No I2C device detected                                              |
|   | [46230]Open a Socket Service successfully                                  |
|   | [53283]Datagram is sent by RF                                              |
|   | [54317]Send complete                                                       |
|   | [55341]*****End of upload*****                                             |
|   | AT+PWRM2                                                                   |
|   |                                                                            |

#### 3.1.2.2 Uplink Example

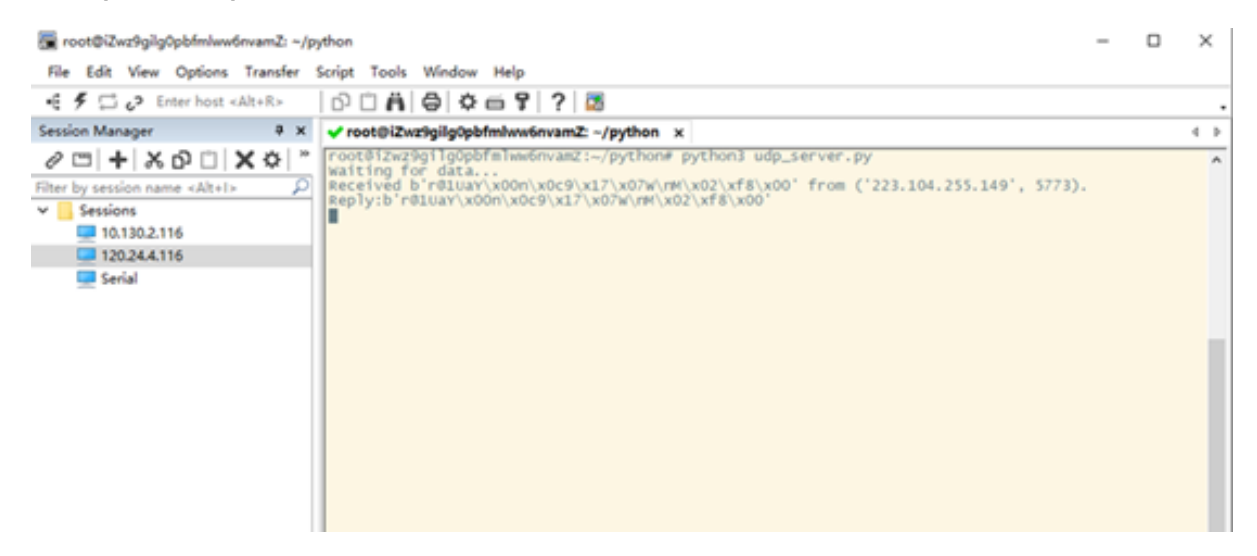

## **3.2 General MQTT Connection**

The NB-IoT Sensor can send packet to server use MQTT protocol.

Below are the commands.

#### **AT Commands:**

- AT+PRO=3,0 // Set to use MQTT protocol to uplink, Payload Type select Hex payload.
- AT+SERVADDR=120.24.4.116,1883 // Set MQTT server address and port

 AT+CLIENT=CLIENT // Set up the CLIENT of MQTT AT+UNAME=UNAME // Set the username of MQTT // Set the password of MQTT AT+PWD=PWD • AT+PUBTOPIC=NSE01 PUB // Set the sending topic of MQTT • AT+SUBTOPIC=NSE01 SUB // Set the subscription topic of MQTT DRAGINO SN50V3-NB NB-IoT Sensor Node Image Version: v1.0.0 NB-IoT Stack : D-BC660K-001 Protocol in Used: MQTT [7370]NBIOT has responded. [11701]Echo mode turned off successfully. [13047]Disable the reporting of deep sleep event URC. [14406]Model information:BC660K-GL. [15746]The IMEI number is:866207053462762. [17094]The IMSI number is:460083823106206. [19142]Set the data format for sending and receiving. Currently set frequency band: 1,2,3,4,5,8,12,13,17,18,19,20,25,28,66,70,85 [26184]Signal Strength:25 [31218]PSM mode configured [33851]DNS configuration is successful [39895]No DNS resolution required [40933]\*\*\*\*\*Upload start:0\*\*\*\*\* [41469]remaining battery =3245 mv [42263]DS18B20(1) temp is -0.06 [42366]adc mV(1):56.00 [43471]No I2C device detected [48909]Opened the MQTT client network successfully [52467]Successfully connected to the server [57522]Subscribe to topic successfully [61068]Close the port successfully AT+PWRM2 [62269]Send complete [63293]\*\*\*\*End of upload\*\*\*\*\*

| MQTT.fx - 1.7.1         |                       |                                                                                         |                | - (        |    |
|-------------------------|-----------------------|-----------------------------------------------------------------------------------------|----------------|------------|----|
| File Extras Help        |                       |                                                                                         |                |            |    |
| onenet_mqtt_new         | - 🏠 Connect D         | isconnect                                                                               |                |            | •  |
| Publish Subscribe Scrip | pts Broker Status Log |                                                                                         |                |            |    |
| pub                     | ▼ Subscribe           |                                                                                         | Qo50 Qo51 Qo52 | Autoscroll |    |
| pub                     | 1                     | pub                                                                                     |                |            | Qo |
| Topics Collector (0)    | Scan Stop Ofv         | nuh                                                                                     |                |            |    |
|                         |                       | 28-07-2023 14-23-43-51823972<br>f86620705346276280640cad1801800008080338000808064c35ed9 |                |            | Qo |
|                         |                       |                                                                                         |                |            | -  |

Notice: MQTT protocol has a much higher power consumption compare with UDP/ CoAP protocol. Please check the power analyze document and adjust the uplink period to a suitable interval.

## 3.3 ThingSpeak (via MQTT)

#### 3.3.1 Get MQTT Credentials

ThingSpeak connection uses MQTT Connection. So we need to get MQTT Credentials first. You need to point MQTT Devices to The

| _J <b>ThingSpeak</b> ™ ci | hannels - Apps - Devices - Su | pport <del>~</del>    | Commercial Use  | How to Buy |
|---------------------------|-------------------------------|-----------------------|-----------------|------------|
|                           | s                             |                       |                 |            |
| Device Details:           | Authorized Channels and Pe    | rmissions:            | MQTT Client ID: |            |
|                           | dragino-test (396640) 👞       | ✓ publish ✓ subscribe | JCoZK 4tBQQHMSw | Edit       |

| Channels <del>-</del> | Apps 🗸                                                                                  | Devices <del>-</del>                                                                                                    | Support <del>-</del>                                                                                                    |                                                                                                    |                                                                                                    |
|-----------------------|-----------------------------------------------------------------------------------------|----------------------------------------------------------------------------------------------------|----------------------------------------------------------------------------------------------------|----------------------------------------------------------------------------------------------------|----------------------------------------------------------------------------------------------------|
| 0-Test                |                                                                                         |                                                                                                    |                                                                                                    |                                                                                                    |                                                                                                    |
| -Test                 |                                                                                         |                                                                                                    |                                                                                                    |                                                                                                    |                                                                                                    |
| n                     |                                                                                         |                                                                                                    |                                                                                                    |                                                                                                    |                                                                                                    |
| BC660-Test            |                                                                                         |                                                                                                    |                                                                                                    |                                                                                                    |                                                                                                    |
| Enter option          | al informatio                                                                           | n about this de                                                                                                    | vice for later reference                                                                                                    |                                                                                                    |                                                                                                    |
| JCoZKTc<br>JCoZKT     | 4tBQQ<br>QQ                                                                             | HMSw<br>HMSw                                                                                                    |                                                                                                    | 6                                                                                                    |                                                                                                    |
|                       |                                                                                         |                                                                                                    |                                                                                                    |                                                                                                    |                                                                                                    |
| •••••                 | ••••                                                                                    | •••••                                                                                                    |                                                                                                    | ß                                                                                                    | c                                                                                                    |
|                       | i0-Test<br>-Test<br>BC660-Test<br>Enter option<br>Is to publish an<br>JCoZKTC<br>JCoZKT | i0-Test<br>-Test<br>BC660-Test<br>Enter optional information<br>Is to publish and subscriber<br>JCoZKTC 4tBQQ<br>JCoZKT, QQ | i0-Test<br>-Test<br>BC660-Test<br>Enter optional information about this dev<br>Is to publish and subscribe to ThingSpea<br>JCoZKTc 4tBQQHMSw<br>JCoZKT QQHMSw | iO-Test<br>-Test<br>BC660-Test<br>Enter optional information about this device for later reference<br>Is to publish and subscribe to ThingSpeak channels. Learn N<br>JCoZKTC 4tBQQHMSw | iO-Test<br>-Test<br>BC660-Test<br>Enter optional information about this device for later reference.<br>Is to publish and subscribe to ThingSpeak channels. Learn More<br>JCoZKTC 4tBQQHMSW |

#### 3.3.2 Simulate with MQTT.fx

#### 3.3.2.1 Establish MQTT Connection

After we got MQTT Credentials, we can first simulate with PC tool MQTT.fx tool to see if the Credentials and settings are fine.

| Profile Name                 | ThingSpeak           |          |
|------------------------------|----------------------|----------|
| Profile Type                 | MQTT Broker          |          |
| MQTT Broker Profile Settings |                      |          |
| Broker Address               | mqtt3.thingspeak.com |          |
| Broker Port                  | 1883                 |          |
| Client ID                    | JCoZKTcOCzYI 3QQHMSw | Generate |
| General User Credentials     | SSL/TLS Proxy LWT    |          |
| User Name                    | JCoZKT )h4tBQQHMSw   |          |
| Password                     | •••••                |          |

- Broker Address: mqtt3.thingspeak.com
- Broker Port: 1883
- Client ID: <Your ThingSpeak MQTT ClientID>
- User Name: <Your ThingSpeak MQTT User Name>
- Password: <Your ThingSpeak MQTT Password>

#### 3.3.2.2 Publish Data to ThingSpeak Channel

| 🖵 ThingSpeak                                                     | <sup>™</sup> Channels <del>-</del> | Apps 🗸    | Devices <del>-</del> | Support  | •                    |
|------------------------------------------------------------------|------------------------------------|-----------|----------------------|----------|----------------------|
| Channel ID: <b>396640</b><br>Author: dragino1<br>Access: Private | st                                 |           |                      |          |                      |
| Private View Public V                                            | iew Channel S                      | ettings S | Sharing              | API Keys | Data Import / Export |
| Add Visualizations                                               | Add Widget                         | ts 🛛 🖬 E  | xport recen          | ıt data  |                      |

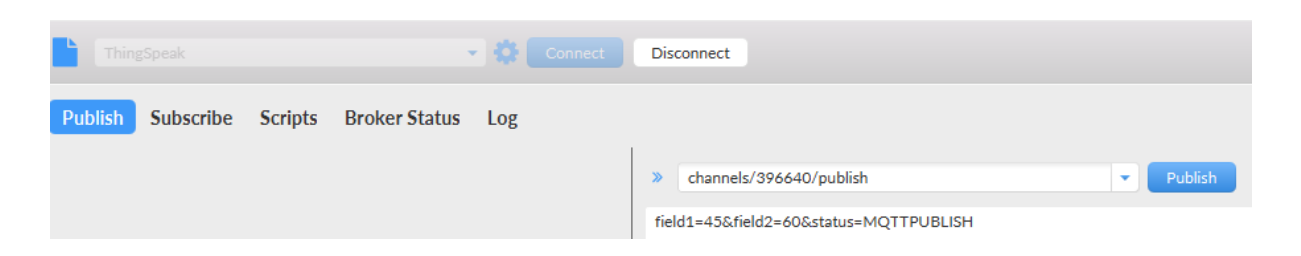

#### In MQTT.fx, we can publish below info:

0

Jan '23

Mar '23

Date

May '23

- Topic: channels/YOUR\_CHANNEL\_ID/publish
- Payload: field1=63&field2=67&status=MQTTPUBLISH

Where 63 and 67 are the value to be published to field1 & field2.

#### **Result:** dragino-test Channel ID: 396640 Author: dragino1 Access: Private Private View **Public View Channel Settings** API Keys Sharing Data Import / Export Add Visualizations H Add Widgets Export recent data Channel 1 of 4 < > **Channel Stats** Created: 5 years ago Last entry: less than a minute ago Entries: 71580 Field 1 Chart Field 2 Chart Temperature Humidity 200 Temperature(C) **Humidit** 100 67

13:16:56

13:16:57

13:16:58

Date

13:16:59

13:17:(

#### 3.3.3 Configure NB-IoT Sensor for connection

#### 3.3.3.1 AT Commands:

In the NB-IoT, we can run below commands so to publish the channels like MQTT.fx

- AT+PRO=3,1 // Set to use ThingSpeak Server and Related Payload
- AT+CLIENT=<Your ThingSpeak MQTT ClientID>
- AT+UNAME=<Your ThingSpeak MQTT User Name>
- AT+PWD=<Your ThingSpeak MQTT Password>
- AT+PUBTOPIC=<YOUR\_CHANNEL\_ID>
- AT+SUBTOPIC=<YOUR\_CHANNEL\_ID>

#### 3.3.3.2 Uplink Examples

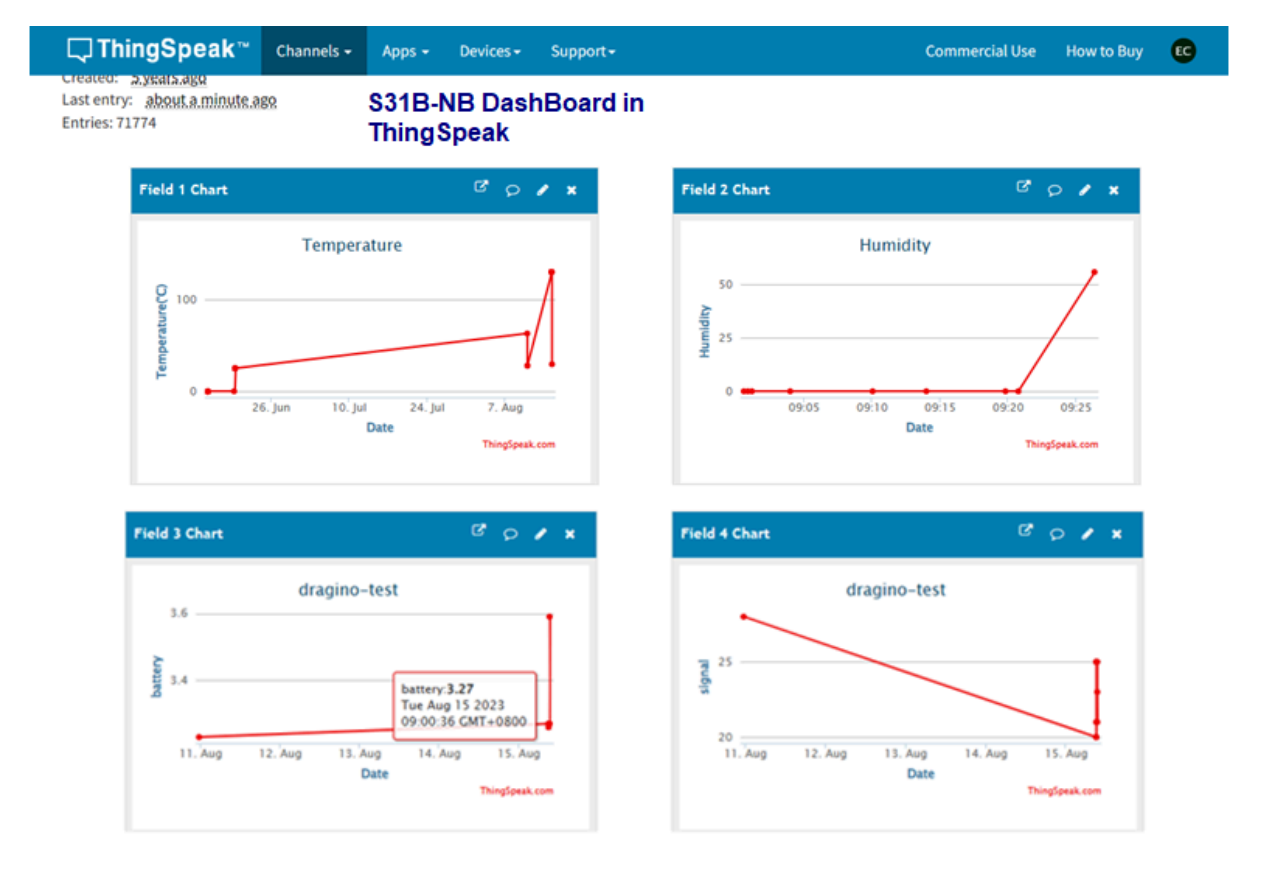

For SE01-NB

For DDS20-NB

For DDS45-NB

For DDS75-NB

For NMDS120-NB

For SPH01-NB

For NLM01-NB

For NMDS200-NB

For CPN01-NB

For DS03A-NB

For SN50V3-NB

#### 3.3.3.3 Map fields to sensor value

#### When NB-

IoT sensor upload to ThingSpeak. The payload already specify which fileds related to which sensor value. Use need to create fileds in

| dragino-test                                                     |                    |                  |                                                                                                    |
|------------------------------------------------------------------|--------------------|------------------|----------------------------------------------------------------------------------------------------|
| Channel ID: <b>396640</b><br>Author: dragino1<br>Access: Private |                    |                  |                                                                                                    |
| Private View Public Viev                                         | v Channel Settings | Sharing API Keys | Data Import / Export                                                                                                    |
| Channel Settir                                                   | igs                |                  | Help                                                                                                    |
| Percentage complete                                              | 30%                |                  | Channels store all the data that a ThingSpeak application collects. Each channel includes<br>eight fields that can hold any type of data, plus three fields for location data and one for                     |
| Channel ID                                                       | 396640             |                  | status data. Once you collect data in a channel, you can use ThingSpeak apps to analyze and visualize it.                                                                                                    |
| Name                                                             | dragino-test       |                  | Channel Settings                                                                                                    |
| Description                                                      |                    | h                | <ul> <li>Percentage complete: Calculated based on data entered into the various fields of a<br/>channel. Enter the name, description, location, URL, video, and tags to complete your<br/>channel.</li> </ul> |
| Field 1                                                          | Temperature        |                  | Channel Name: Enter a unique name for the ThingSpeak channel.                                                                                                    |
|                                                                  |                    |                  | Description: Enter a description of the ThingSpeak channel.                                                                                                    |
| Field 2                                                          | Humidity           |                  | <ul> <li>Field#: Check the box to enable the field, and enter a field name. Each ThingSpeak<br/>channel can have up to 8 fields.</li> </ul>                                                                   |
|                                                                  |                    |                  |                                                                                                    |

#### Home - General Configure/Commands to Connect to IoT server for -NB & -NS NB-IoT models

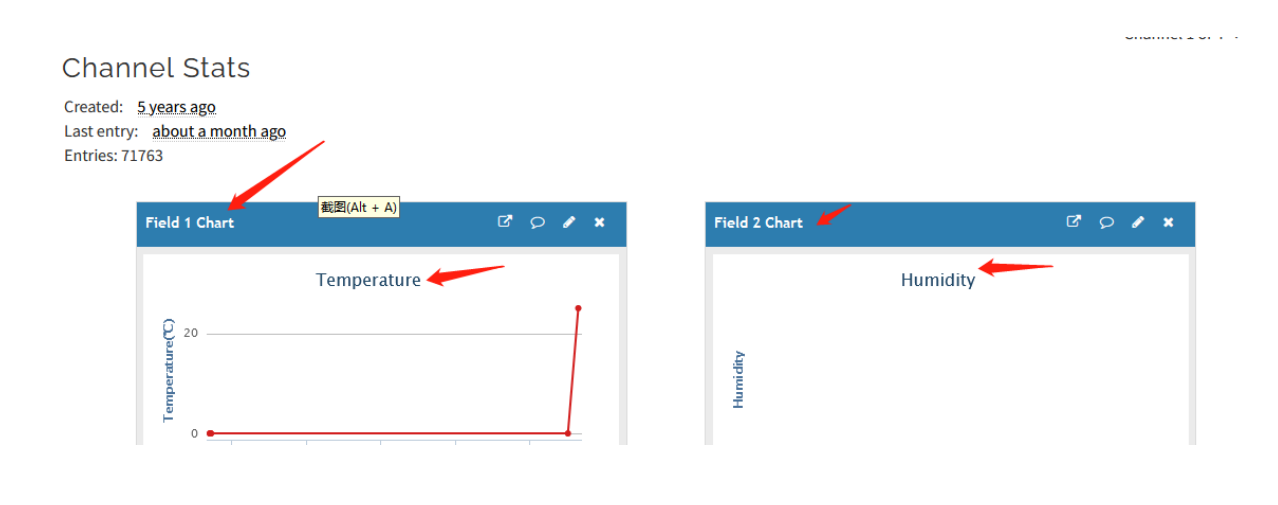

Below is the NB-IoT Product Table show the mapping.

|                | Field1      | Field2      | Field3             | Field |
|----------------|-------------|-------------|--------------------|-------|
| S31x-NB        | Temperature | Humidity    | Battery            | RSS   |
| SE01-NB        | Temperature | Humidity    | conduct            | diele |
| DDS20-NB       | distance    | Battery     | RSSI               |       |
| DDS45-NB       | distance    | Battery     | RSSI               |       |
| DDS75-NB       | distance    | Battery     | RSSI               |       |
| NMDS120-NB     | distance    | Battery     | RSSI               |       |
| SPH01-NB       | ph          | Temperature | Battery            | RSS   |
| NLM01-NB       | Humidity    | Temperature | Battery            | RSS   |
| NMDS200-NB     | distance1   | distance2   | Battery            | RSS   |
| CPN01-NB       | alarm       | count       | door open duration | calc  |
| DS03A-NB       | level       | alarm       | pb14door open num  | pb1   |
| SN50V3-NB mod1 | mod         | Battery     | RSSI               | DS1   |
| SN50V3-NB mod2 | mod         | Battery     | RSSI               | DS1   |
| SN50V3-NB mod3 | mod         | Battery     | RSSI               | adc   |
| SN50V3-NB mod4 | mod         | Battery     | RSSI               | DS1   |
| SN50V3-NB mod5 | mod         | Battery     | RSSI               | DS1   |
| SN50V3-NB mod6 | mod         | Battery     | RSSI               | coui  |

## 3.4 Datacake

Dragino NB-IoT sensors has its template in Datacake Platform. There are two version for NB Sensor,

As example for S31B-NB. there are two versions: S31B-NB-1D and S31B-NB-GE.

- S31B-NB-1D: This version have pre-configure DataCake connection. User just need to Power on this device, it will auto connect send data to DataCake Server.
- S31B-NB-GE: This verson doesn't have pre-configure Datacake connection. User need to enter the AT Commands to connect to Datacake. See below for instruction.

#### 3.4.1 For device Already has template

#### 3.4.1.1 Create Device

Add Device in DataCake.

| Dragino NB-loT       | DATACAKE  |                  |         |           |                  |                   |     |            |
|----------------------|-----------|------------------|---------|-----------|------------------|-------------------|-----|------------|
| David.huang@dra      | Fleet > D | evices           |         |           |                  |                   |     |            |
| + Add Dashboard 😵    | Devices   |                  |         | Q Se      | arch             | Columns 🗸         | • • | Add Device |
| Devices              | i⊟ List   | 🖽 Grid 🚺 Ma      | ap      |           |                  |                   |     |            |
| Reports              |           | _                |         |           |                  |                   |     |            |
| 온 Cake Red           |           |                  |         |           |                  |                   |     | Actions 🗸  |
| 음의 Members           |           | DEVICE           | PRIMARY | SECONDARY | DEVICE<br>SIGNAL | DEVICE<br>BATTERY |     |            |
| € <sup>⊕</sup> Rules |           |                  |         |           |                  |                   |     |            |
| Workspace            | •         | 867787051528614  | 14.3 °C | 91 %      | 13               | 3.57 Volt         | •   |            |
| Integrations         | •         | f847de7ad152dead | 0 °C    | 0 %       | 0                | 0 Volt            | •   |            |
| 🟷 White Label        |           | f867787051528176 | 23.4 °C | 53.2 %    | 10               | 3.58 Volt         | • : |            |
| 🖄 Billing            | ·         |                  |         |           |                  |                   |     |            |
| 8º Add-Ons           | •         | f867de7ad152dead | N/A     | N/A       | N/A              | N/A               | • : |            |

#### Home - General Configure/Commands to Connect to IoT server for -NB & -NS NB-IoT models

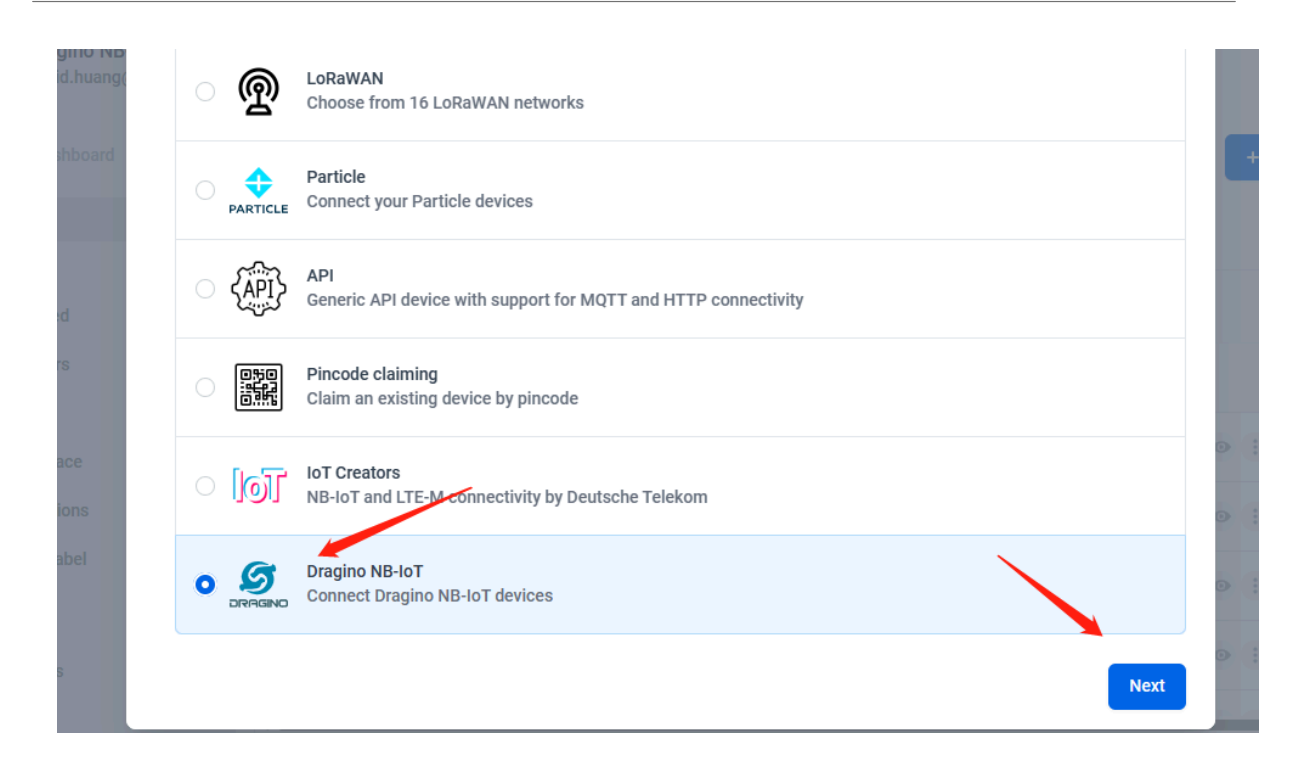

Choose the correct model from template.

| Product                                                        | STEP 2<br>Devices                          | STEP 3<br>Plan                                                     |
|----------------------------------------------------------------|--------------------------------------------|--------------------------------------------------------------------|
| Datacake product<br>You can add devices to an existing product | : on Datacake, or create a new empty produ | ct. Products allow you to share the same                           |
| configuration (fields, dashboard and more)                     | between devices.                           |                                                                    |
| Existing product<br>Add devices to an existing product         | New product<br>Create a new empty product  | New Product from template<br>Create new product from a<br>template |
|                                                                |                                            |                                                                    |
| Dragino NB-IoT Temperature and Hui                             | midity Sensor UDP                          |                                                                    |

Fill Device ID. The device ID needs to be filled in with IMEI, and a prefix of 'f' needs to be added.

| Product                                       | STEP 2<br>Devices                     |                              | STEP 3<br>Plan |   |
|-----------------------------------------------|---------------------------------------|------------------------------|----------------|---|
| Add Devices<br>You can add one or more Dragin | o NB-IoT devices at a time. De        | vices are identified by thei | r device IDs.  |   |
| DEVICE ID                                     | і <mark>теі</mark><br><sub>NAME</sub> | LOCATION                     | TAGS           |   |
| @ f867787051528176                            | Please enter a device name            | Location                     | O Add tag      |   |
| L Add another device                          |                                       |                              |                | - |

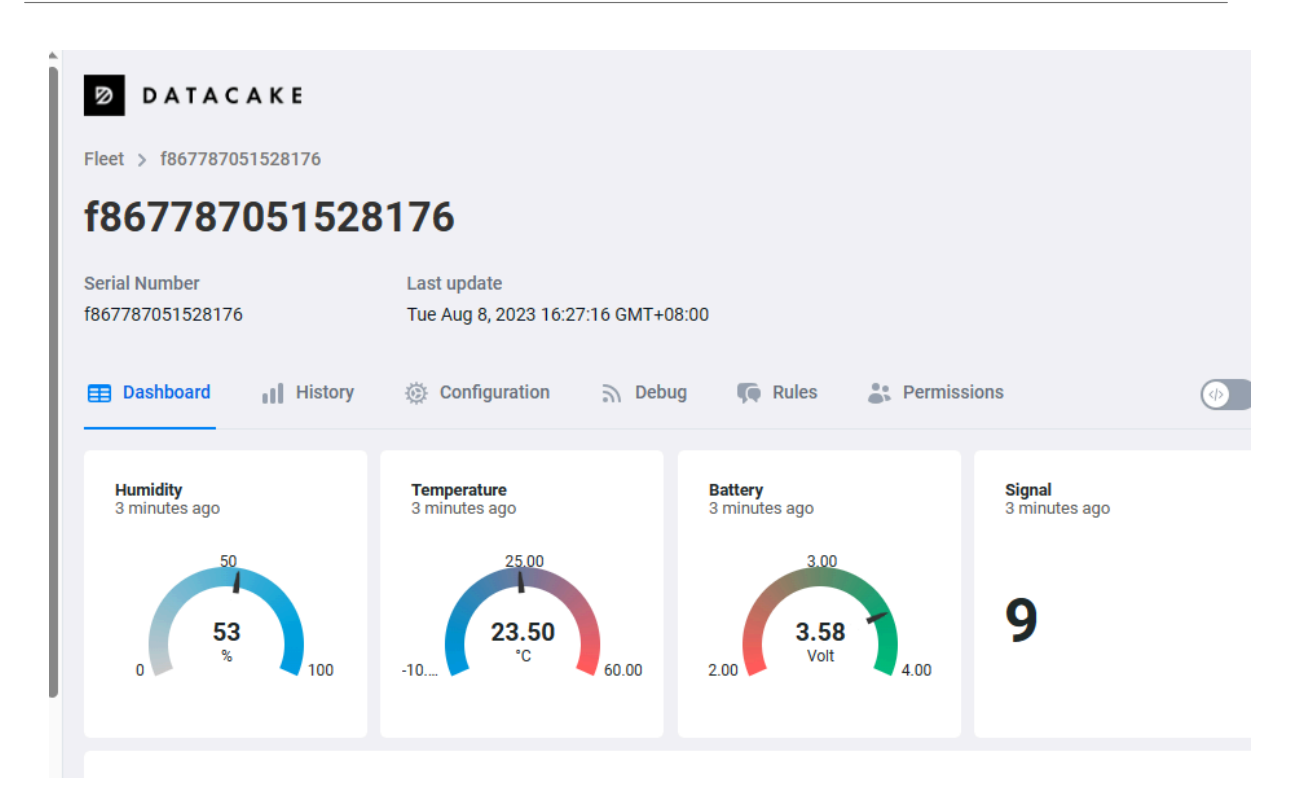

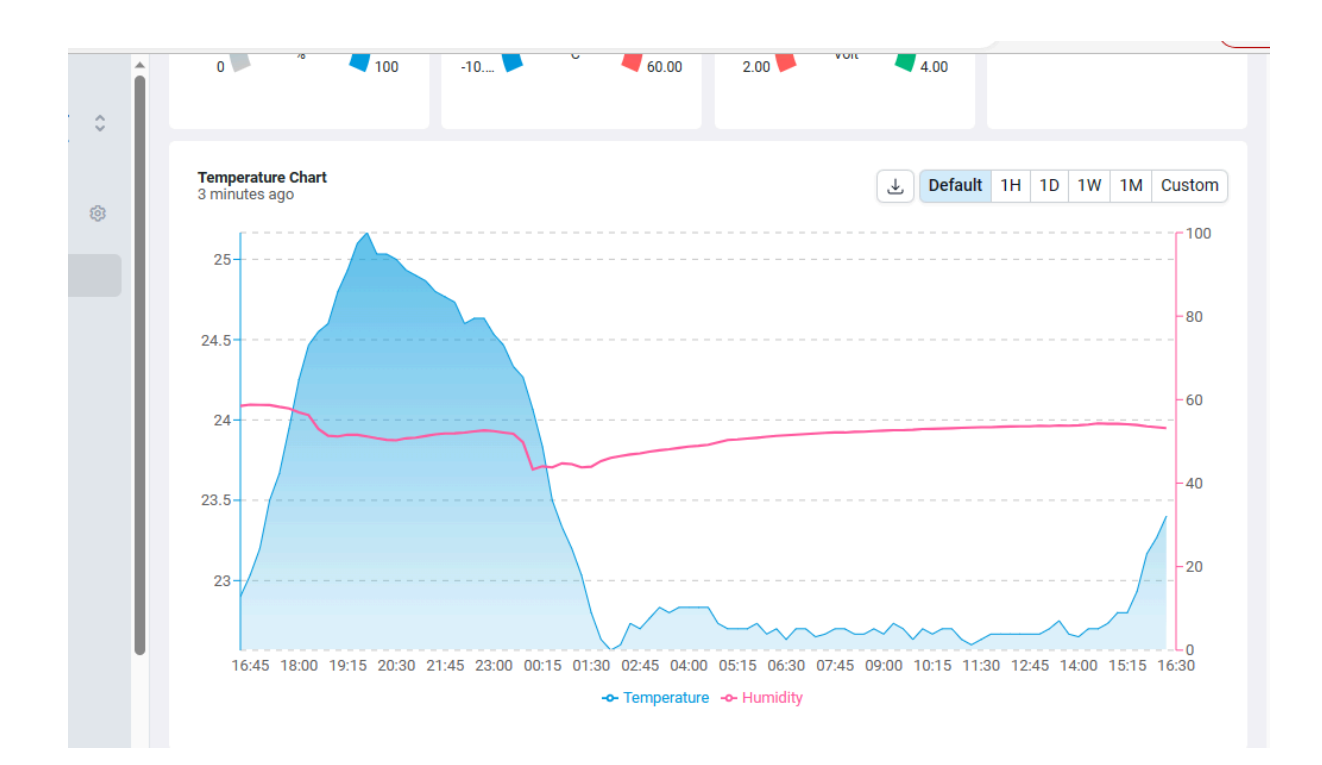

#### 3.4.2 For Device already registered in DataCake before shipped

#### 3.4.2.1 Scan QR Code to get the device info

Users can use their phones or computers to scan QR codes to obtain device data information.

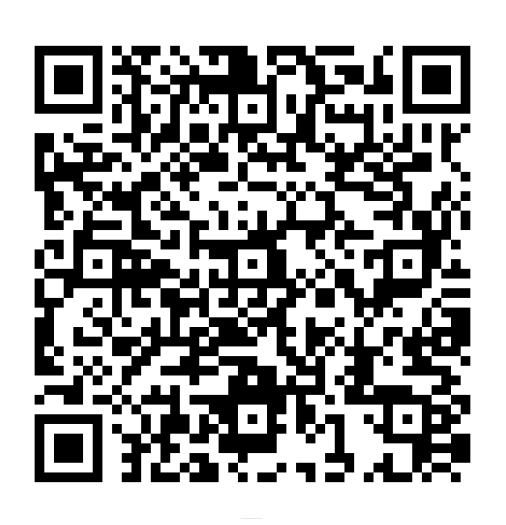

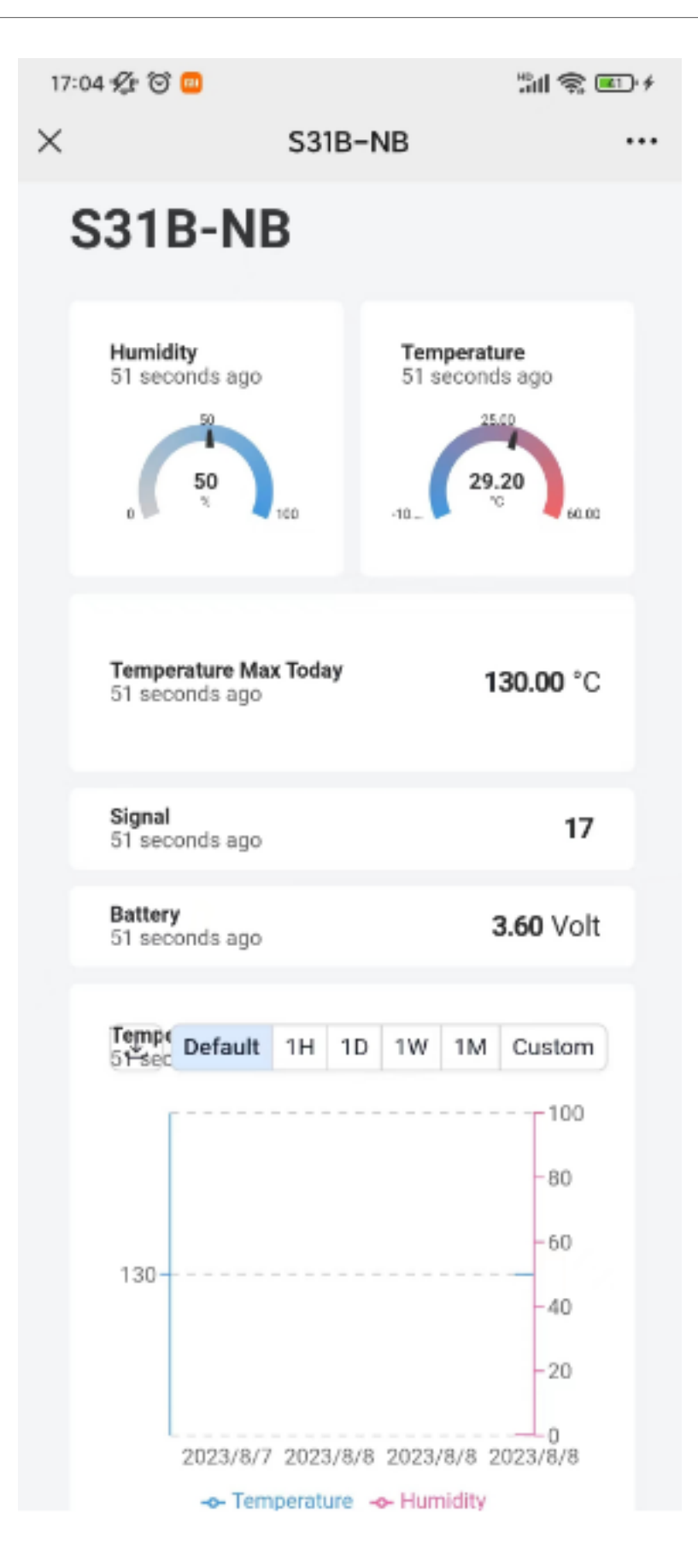

#### 3.4.2.2 Claim Device to User Account

By Default, the device is registered in Dragino's DataCake Account. User can Claim it to his account.

## 3.4.3 Manual Add Decoder in DataCake ( don't use the template in DataCake)

#### Step1: Add a device

| DA         | TACAKE                |         |             |               |                |          |                  |              |
|------------|-----------------------|---------|-------------|---------------|----------------|----------|------------------|--------------|
| Fleet > De | evices                |         |             |               |                |          |                  |              |
| Devices    |                       |         |             |               |                | Q Search | Columns 🗸        | + Add Device |
| i⊟ List    | 🖽 Grid 🛛 Map          |         |             |               |                |          |                  |              |
|            |                       |         |             |               |                |          |                  | Actions 🗸    |
|            | DEVICE                | PRIMARY | SECONDARY = | DEVICE SIGNAL | DEVICE BATTERY |          |                  |              |
|            | nds03a                | 0 °C    | 0 %         | 0 dBm         | 0 Volt         |          | • :              |              |
|            | cpI03                 | N/A     | N/A         | N/A           | N/A            |          | •                |              |
|            | 1222                  | 0 °C    | 0 %         | 0 dBm         | 0 Volt         |          | •                |              |
| Showing    | g 1 to 3 of 3 results |         |             |               |                | 50 pt    | r page V Previou | s Next       |
|            |                       |         |             |               |                |          |                  |              |

Step2: Choose your device type, please select dragino NB-IOT device

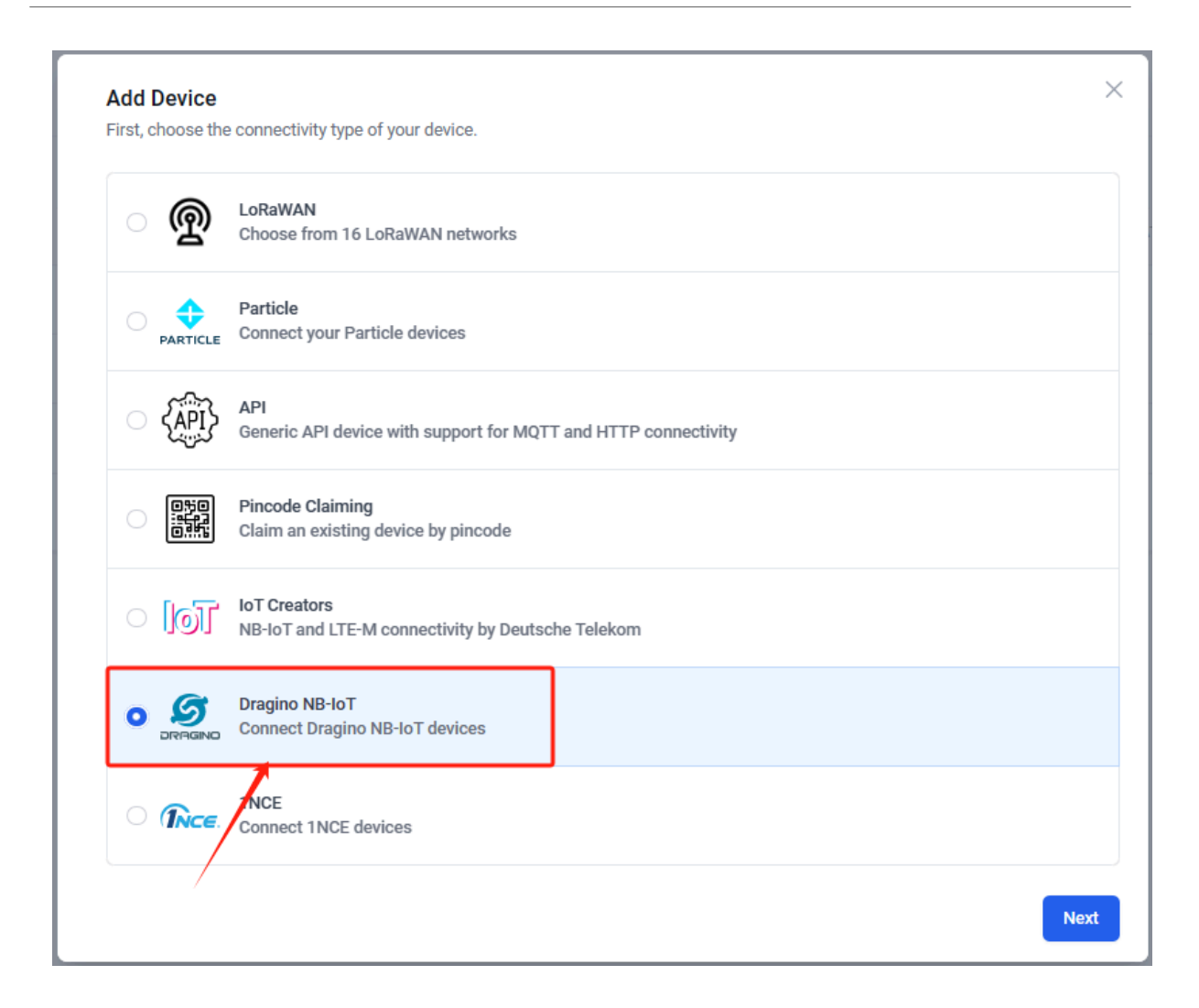

Step3: Choose to create a new device

| STEP 1                                                       | STEP 2                                                                                               | STEP 3                                                               |
|--------------------------------------------------------------|----------------------------------------------------------------------------------------------------|----------------------------------------------------------------------|
| Product                                                      | Devices                                                                                              | Plan                                                                 |
| Datacake product                                             |                                                                                                    |                                                                      |
| You can add devices to an e<br>configuration (fields, dashbo | xisting product on Datacake, or create a new emp<br>bard and more) between devices.                  | ty product. Products allow you to share the same                     |
| Existing product<br>Add devices to an existin                | ng product<br>Create a new empty product                                                             | t New Product from template<br>Create new product from a<br>template |
| New Product                                                  |                                                                                                    |                                                                      |
| If your device is not available                              | e as a template, you can start with an empty devic<br>payload decoder in the device's configuration. | ce. You will have to create the device definition (fields,           |
| dashboard) and provide the                                   | 1                                                                                                    |                                                                      |
| dashboard) and provide the Product name                      |                                                                                                    |                                                                      |
| dashboard) and provide the Product name xxxx                 |                                                                                                    |                                                                      |

Step4: Fill in the device ID of your NB device

| Add Dragino NB-IoT Dev                          | ice                 |                                   |                              | >         |
|-------------------------------------------------|---------------------|-----------------------------------|------------------------------|-----------|
| STEP 1<br>Product                               | STEP<br>Devi        | 2<br>ces                          | STEP 3<br>Plan               |           |
| Add Devices<br>You can add one or more Dragi    | no NB-IoT devices a | f+IME<br>a time. Devices are ider | ntified by their device IDs. |           |
| DEVICE ID                                       | NAME                | LOCATION                          | TAGS                         |           |
| 「     「     」     Device ID is a required field | 12                  | Location                          | Add tag                      | bbA       |
| + Add another device                            |                     |                                   |                              |           |
|                                                 |                     |                                   |                              | Back Next |

Step5: Please select your device plan according to your needs and complete the creation of the device

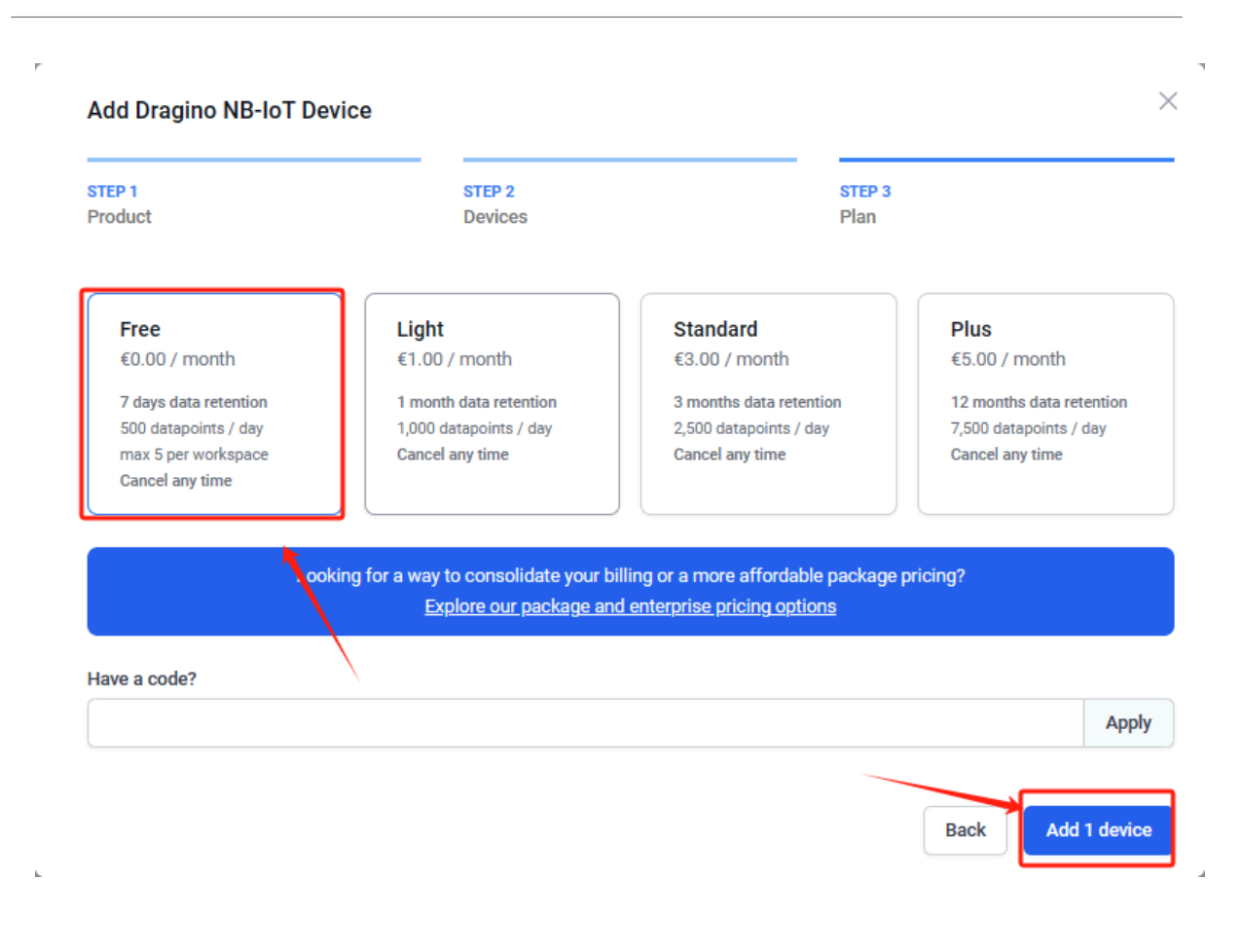

#### Step6: Please add the decoder at the payload decoder of the device configuration.

Decoder location: dragino-end-node-decoder/Datacake-Dragino\_NB at main · dragino/dragino-end-node-decoder (github.com)

#### Due to version update, please use the following decoder for the new version firmware: dragino-end-node-decoder/Datacake-Dragino\_NB\_New\_Version at main · dragino/dragino-end-node-decoder (github.com)

| c cn o                           | DATACAKE<br>Fleet > 1222                                                    |
|----------------------------------|-----------------------------------------------------------------------------|
| LHT52Test                        | 1222                                                                        |
| <u>⊷</u> ″ 1<br><u>∟~″</u> lgt92 | Serial Number Last update<br>121123123 Never                                |
| + Add Dashboard (3)              | Dashboard II History Configuration     Debug Rules La Permissions           |
| Reports                          | General Configuration                                                       |
| And Members                      | Device name                                                                 |
| ₿ <sup>4</sup> Rules             | 1222                                                                        |
| I Workspace                      | Icon                                                                        |
| Integrations                     | No icon selected 💌                                                          |
| 🛇 White Label                    | You can override the default product icon for this device                   |
| 🖄 Billing                        | Location description                                                        |
| 8° Add-Ons                       |                                                                             |
|                                  | Tags                                                                        |
|                                  | Add tag Add                                                                 |
|                                  | You can use tags to group and inter your devices on dashooarda and in rules |
|                                  | Metadata                                                                    |

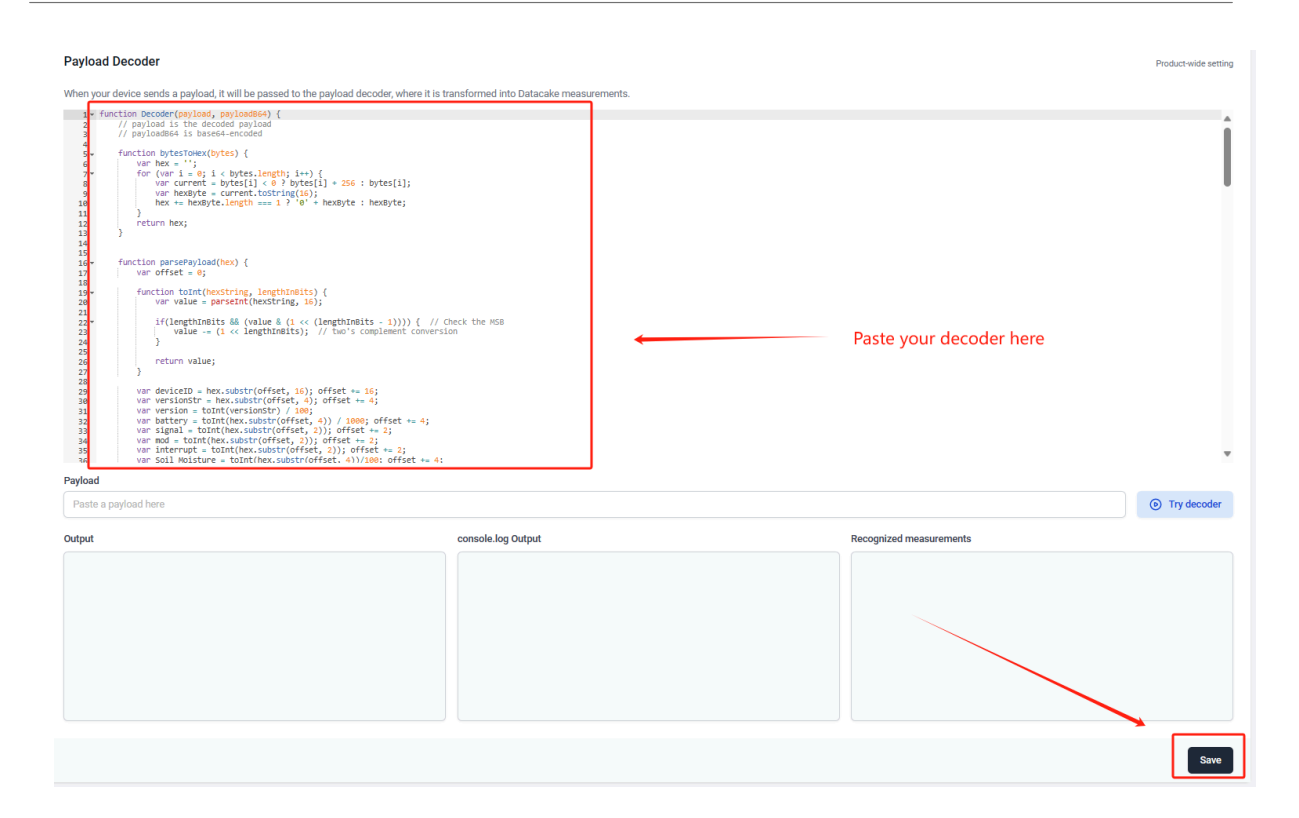

#### Step7: Add the output of the decoder as a field

#### + Add Field Fields Fields describe the data the device will store. Live data LAST UPDATE NAME IDENTIFIER TYPE ROLE CURRENT VALUE Battery BATTERY Float Device Battery 0 Volt 23 days ago : SIGNAL Integer Device Signal 0 dBm 23 days ago Signal SHTTEMP 0 °C 23 days ago : Float Primary Temperature 0% : Humidity SHTHUM Float Secondary 23 days ago N/A 0 23 days ago : Mod MOD Integer 0 23 days ago Adc ADC Integer N/A N/A 0 23 days ago : Interrupt INTERRUPT Integer TEMPDS18820 0 : Tempds18b20 Integer N/A 23 days ago **Configuration Fields** + Add Configuration Field Configuration fields hold a static rice level. They can be accessed in de ue, that can be o and can have a pro FIELD TYPE IDENTIFIER DESCRIPTION VAL (!) No fields have been created, yet Create co nfiguration fields to define configurat

#### Home - General Configure/Commands to Connect to IoT server for -NB & -NS NB-IoT models

#### Step8: Customize the dashboard and use fields as parameters of the dashboard

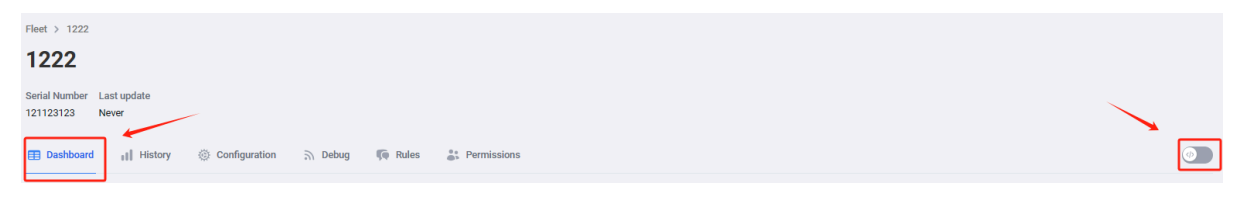

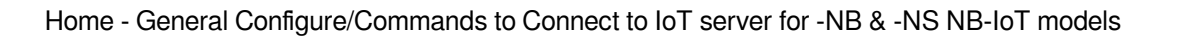

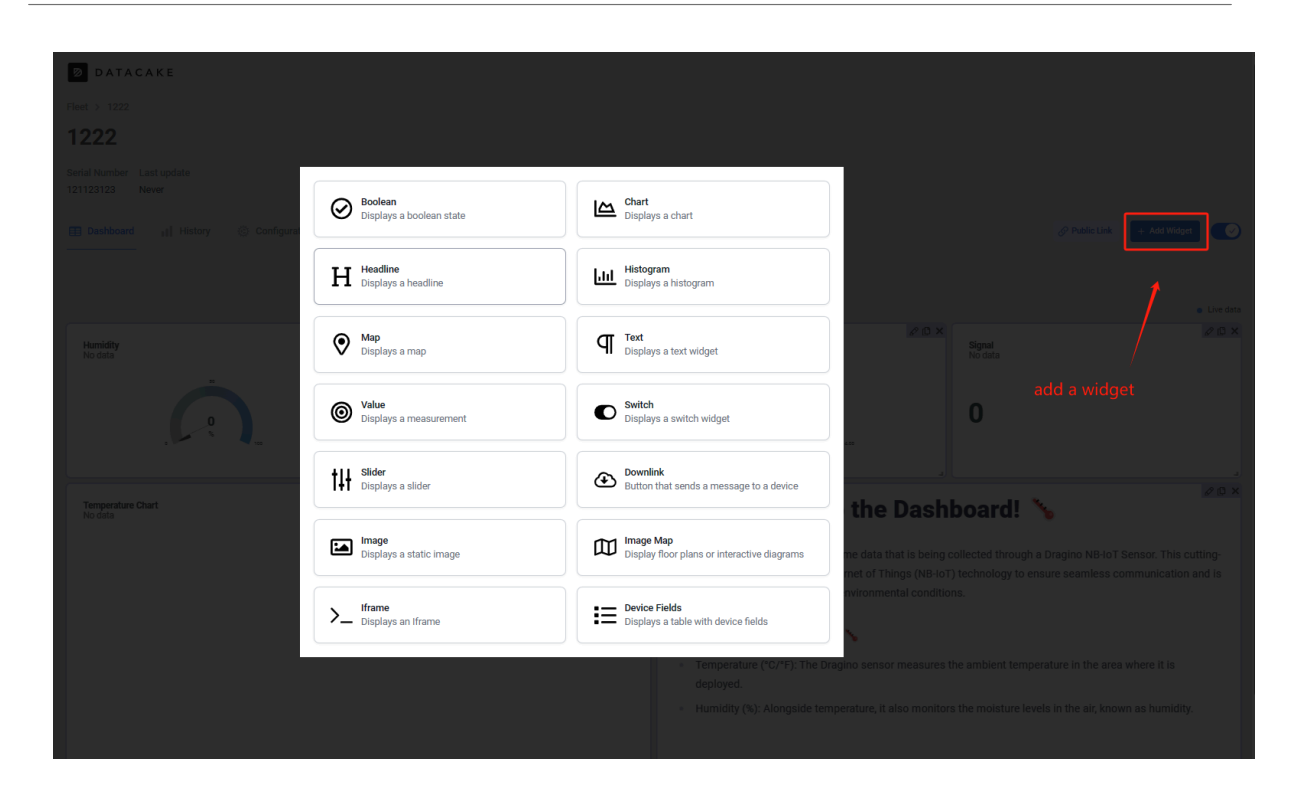

| Edit Value Widget                      | ×   |                                                                                                    |
|----------------------------------------|-----|----------------------------------------------------------------------------------------------------|
| Signal<br>No data                      |     |                                                                                                    |
| 0                                      |     | & Public Link + Add Widget                                                                                                    |
| Basics Data Appearance Gauge Timeframe |     | ● Live dat                                                                                                    |
| Field                                  |     | Signal<br>No data                                                                                                    |
| Signal                                 |     | 0<br>*                                                                                                    |
| Temperature Humidity                   |     | e to the Dashboard!                                                                                                    |
| Mod<br>Adc                             |     | is real-time data that is being collected through a Dragino NB-IoT Sensor. This cutting-<br>and Internet of Things (NB-IoT) technology to ensure seamless communication and is |
| Unit                                   |     | nonitor environmental conditions.                                                                                                    |
| English       + Add Translation        |     | tored:                                                                                                    |
| Cancel                                 | ave | le temperature, it also monitors the moisture levels in the air, known as humidity.                                                                                            |

#### 3.4.4 For device have not configured to connect to DataCake

Use AT command for connecting to DataCake

#### AT+PRO=2,0

AT+SERVADDR=67.207.76.90,4445

## 3.5 Node-Red (via MQTT)

#### 3.5.1 Configure Node-Red

Take S31-NB UDP protocol as an example.

Dragino provides input flow examples for the sensors.

User can download the required JSON file through Dragino Node-RED input flow template.

Download sample JSON file link: <u>https://www.dropbox.com/sh/mduw85jcuwsua22/</u> <u>AAAvwPhg9z6dLjJhmZjqBf\_ma?dl=0</u> We can directly import the template.

The templates for S31-NB and NB95S31B are the same.

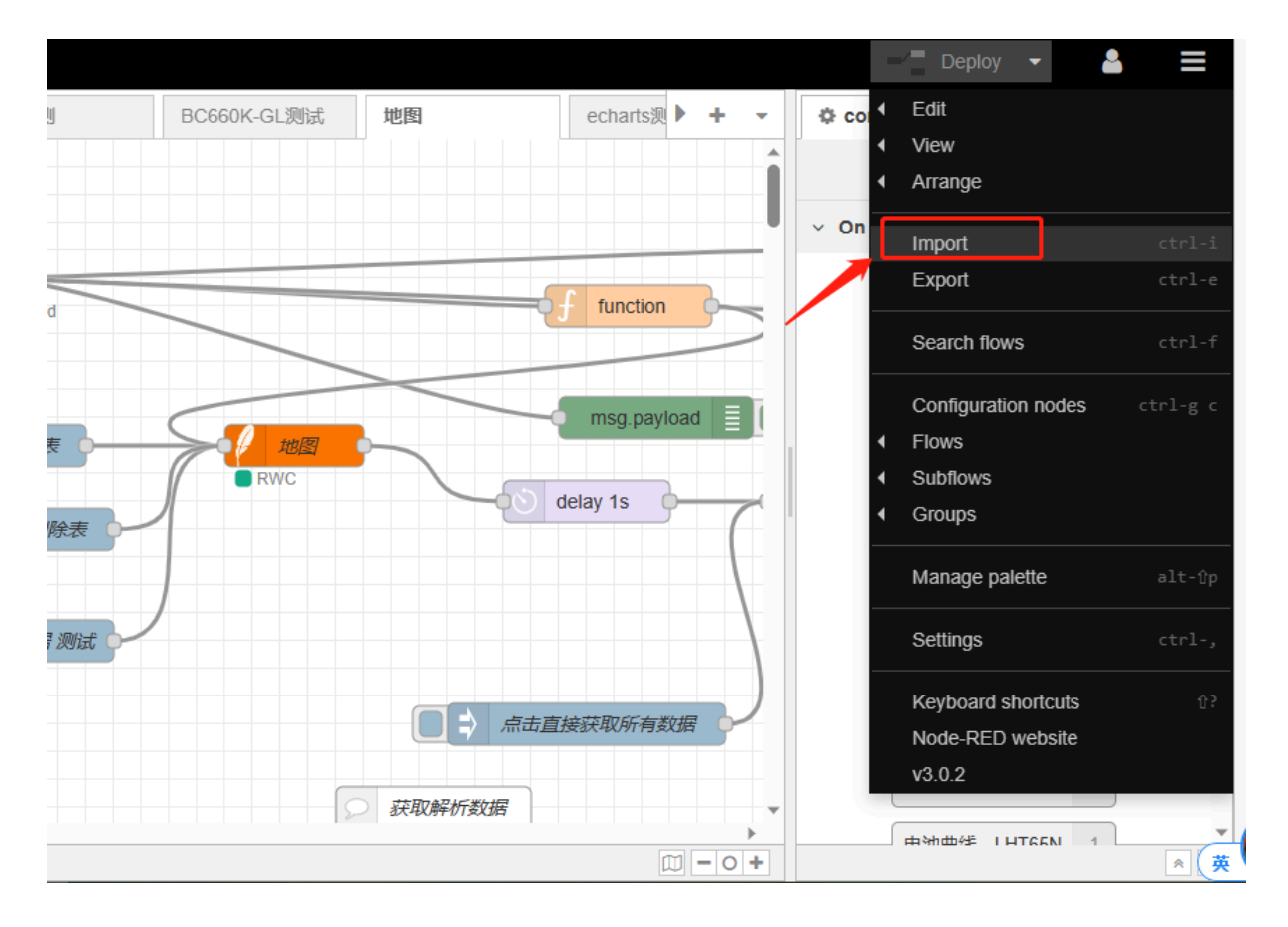

Please select the NB95S31B template.
| ode-RED |        | Import nodes     |                    |                        |      |        |        | - Dep                 | oloy 👻      |
|---------|--------|------------------|--------------------|------------------------|------|--------|--------|-----------------------|-------------|
| 2S      | ◀□磁    |                  |                    |                        |      |        |        | nfig                  | i           |
| n Î     |        | Clipboard        | Paste flow json or | ♣ select a file to imp | port |        |        |                       |             |
| inject  |        | Local            |                    |                        |      |        |        | all flows             |             |
|         |        | Examples         |                    |                        |      |        |        | LHT65-7               | 无电容低温       |
| omplete |        |                  |                    |                        |      |        |        |                       | d that hing |
| catch   |        |                  |                    |                        |      |        |        | eut.clou              | a.meuning   |
| status  |        |                  |                    |                        |      |        |        | LHT65N                |             |
|         |        |                  |                    |                        |      |        |        | 测试                    |             |
| nk call |        |                  |                    |                        |      |        |        | LA66                  |             |
| t 🗦     |        |                  |                    |                        |      |        |        | nodered               | 测试          |
| mment   | U      |                  |                    |                        |      |        |        | LHT65N                | 数据收集        |
|         |        | Import to curren | nt flow new flow   |                        |      |        |        | LTC2                  |             |
|         |        |                  |                    |                        |      |        |        | litest                |             |
| inction | ۰<br>۵ |                  |                    |                        |      | Cancel | Import | 山<br>中<br>学<br>田<br>学 |             |

|                  | programmer  | 2023/7/20 14:28    | 又14: |               |
|------------------|-------------|--------------------|------|---------------|
| > 」 首乐           | TSE NB xx   | 2019/12/3 15:52    | 文件:  |               |
| > 🔜 桌面           | 出货固件        | 2023/7/17 11:45    | 文件:  |               |
| > 🏪 Windows (C:) | S31-NB.json | 2023/8/9 17:20     | JSON |               |
| > 👝 本地磁盘 (D:)    |             |                    |      |               |
| > → 网络           |             |                    |      |               |
| V (              |             |                    | >    |               |
| 文件名(N):          | S31-NB.json | ✓ JSON 文件          | ~    |               |
| L                |             | 打开(O) 取消           |      |               |
|                  |             |                    |      |               |
| link out         | G           |                    |      |               |
|                  |             |                    |      |               |
| Comment          |             |                    |      |               |
|                  | Import to   | urrent flaur       |      |               |
| ✓ function       | import to c | Intent now new now |      |               |
|                  |             |                    |      |               |
| f function       |             |                    |      | Cancel Import |
| × × 0            | λ           |                    |      |               |

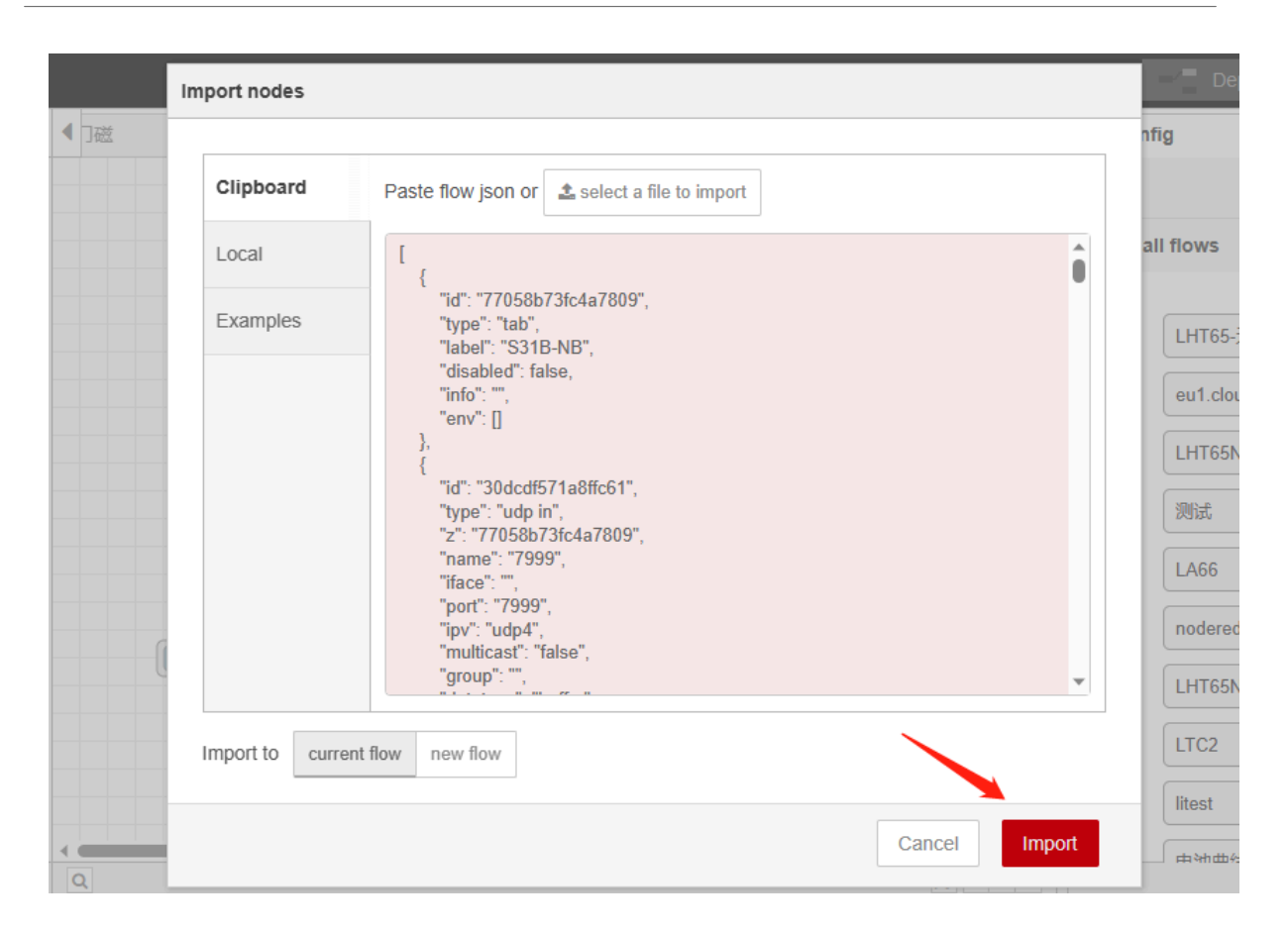

Successfully imported template.

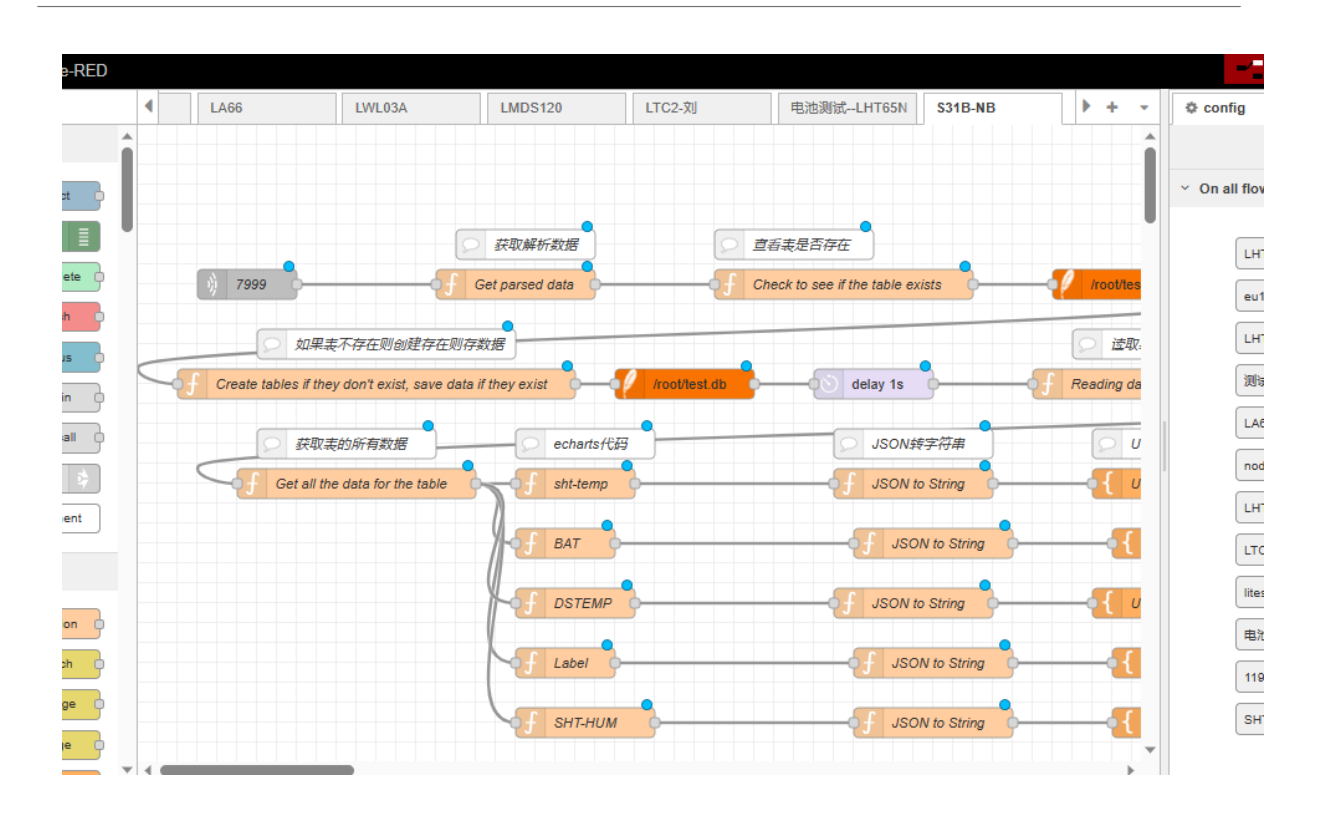

Users can set UDP port.

| LWL03A LMDS120 L                   | Edit udp in node              | e                                                 |       | ¢ config                        |
|------------------------------------|-------------------------------|---------------------------------------------------|-------|---------------------------------|
|                                    | Delete                        | Cancel                                            | Done  |                                 |
|                                    | Properties                    |                                                   | • 🖹 🖾 | <ul> <li>On all flow</li> </ul> |
| 交 获取解析数据                           | Listen for                    | udp messages                                      | ~     | LHT                             |
| Get parsed data                    | 🖲 on Port                     | 7999 using ipv4 🗸                                 |       | eu1                             |
| 存在则创建存在则存数据                        | Output                        | a Buffer                                          | ~     | LHT                             |
| n"t exist, save data if they exist | Name 🗣                        | 7999                                              |       | 测证                              |
| 新有数据 echarts代码                     | Tip: Make sur                 | re your firewall will allow the data in.          |       | LA6                             |
| ta for the table                   | Ports already<br>1222,1850,20 | in use:<br>)02,2999,3999,4999,5999,6363,6999,9999 |       | nod                             |
| BAT                                |                               |                                                   |       | LHT                             |
|                                    |                               |                                                   |       |                                 |
| of DSTEMP                          |                               |                                                   |       | lites                           |
| f Label                            |                               |                                                   |       | 电池                              |
|                                    |                               |                                                   |       | 119                             |
| у внт-ним                          |                               |                                                   |       | SH                              |

## 3.5.2 Simulate Connection

We have completed the configuration of UDP. We can try sending packets to node red.

![](_page_40_Figure_1.jpeg)

![](_page_41_Figure_1.jpeg)

## 3.5.3 Configure NB-IoT Sensors

- AT+PRO=3,0 or 3,5 // hex format or json format
- AT+SUBTOPIC=<device name>or User Defined
- AT+PUBTOPIC=<device name>or User Defined
- AT+CLIENT=<device name> or User Defined
- AT+UNAME=<device name> or User Defined
- AT+PWD="Your device token"

# 3.6 ThingsBoard.Cloud (via MQTT)

## 3.6.1 Configure ThingsBoard

#### 3.6.1.1 Create Device

Create a New Device in ThingsBoard. Record Device Name which is used for MQTT connection.

| Thing                   |       |                                   |                            |            |         |                               |       | .2       |
|-------------------------|-------|-----------------------------------|----------------------------|------------|---------|-------------------------------|-------|----------|
| រូ i nin                | Add ı | new device                        |                            |            |         | 0                             | ×     |          |
| me<br>an and bill       | 1     | Device details                    | device name                | Cred Optio | entials | <br>Owner and gro<br>Optional | oups  |          |
| arms<br>shboards        | Na    | me*                               |                            |            |         |                               |       | G        |
| lution terr<br>tities   | Lal   | bel                               |                            |            |         |                               |       | at devic |
| Devices<br>Assets       | ۲     | Select existing device<br>profile | Device profile*<br>default | ×          |         |                               |       |          |
| Entity Vie<br>ofiles    | 0     | Create new device profile         |                            |            |         |                               |       |          |
| Device pro<br>Asset pro |       |                                   |                            |            |         | Next: Criden                  | tials |          |
| stomers                 |       |                                   |                            |            |         | Cancel                        | Add   | 2        |

#### 3.6.1.2 Create Uplink & Downlink Converter

#### **Uplink Converter**

The purpose of the decoder function is to parse the incoming data and metadata to a format that ThingsBoard can consume. device value objects. Nested objects are not supported.

To create an uplink converter go to the Integrations center - > Data converters page and click "plus" button. Name it "MQTT Uplink Converter" and select type "Uplink". Use debug mode for now.

|                                                                                                    | o Integrations center                                  | > ፟፟፟፟ ឯata converters                                                                                                    | C3 🌲 🕃 John Doe 🗄 Tenant administrator                       |
|----------------------------------------------------------------------------------------------------|--------------------------------------------------------|----------------------------------------------------------------------------------------------------|--------------------------------------------------------------|
| A Home ▲ Alarms ■ Dashboards—                                                                               | Data converters                                        | Add Data Converter ×                                                                                                    | 2 + C Q                                                      |
| 3<br>III Solution Enter the nam<br>♣ Entities ✓<br>ⓓ Profiles ✓                                             | e for data converter<br>4<br>Select <i>Uplink</i> type | Name*<br>MQTT Uplink Converter                                                                                                    | Create new converter  Create new converter  Import converter |
| Customers     Users     Integrations center                                                                 | 5<br>Enable debug mode                                 | Debug mode 6<br>TBEL Java Script Choose TB                                                                                                    | EL function decoder                                          |
| <ul> <li>☐ Integrations</li> <li>① Data converters</li> <li>↔ Rule chain</li> <li>Costo the Dota</li> </ul> |                                                        | <pre>function Decoder(psyload, metadata) {</pre>                                                                                                    | 7<br>Specify a script to parse<br>and transform data         |
| Edge n Go to the Data to  Advanced features  Advanced features  Nesources  Notification center              | converters page                                        | <pre>8 // decode payload to 350N<br/>9 var deviceType = 'sensor';<br/>10 // Result object with device attributes/telemetry data<br/>12 var result = {<br/>}</pre> |                                                              |
| ☑ Api Usage<br>7 White Labeling                                                                             |                                                        | Test decoder function Cancel Add                                                                                                    | 8<br>Add data converter                                      |
| Settings                                                                                                    |                                                        | Items per pa                                                                                                    | ge: 10 ▼ 1-0 of 0  < < > >                                   |

#### **Downlink Converter**

The Downlink converter transforming outgoing RPC message and then the Integration sends it to external MQTT broke

|                                                                                                    | 🙆 Integrations center                                                                                                    | > ‡ Data converters                                                                                                    | 13 🌲 😍 John Doe                                                              |
|----------------------------------------------------------------------------------------------------|----------------------------------------------------------------------------------------------------|----------------------------------------------------------------------------------------------------|------------------------------------------------------------------------------|
| Home     Alarms     Dashboards     3     Solution Enter the name     Entitles     Profiles     Customers     Ousers                                                                                                    | Data converters Created time  Created time | Add Data Converter  Add Data Converter  Name* MQTT Downlink Converter  Type* Downlink                                                                                                    | Create new converter<br>Import converter                                     |
| <ul> <li>☐ Integrations center</li> <li>☐ Integrations</li> <li>☐ Integrations</li> <li>☐ Data converters</li> <li>↔ Rule chain</li> <li>☆ Edge n Go to the Data converter</li> <li>☆ Advanced features</li> <li>➡ Resources</li> <li>➡ Notification center</li> </ul> | onverters page                                                                                                    | TBEL     Java Script     Choose TE       function Encoder(msg.metadata, msgType.integrationMetadata) (     Tidy     City       1     // Encode downlink data from incoming Rule Engine message     City     City       2     // msg - JSON message payload downlink message json     A     A       4     // msgType - type of message, for ex.     A     A       4     // metadata - list of key-value pairs with additional     A       6     // integrationMetadata - list of key-value pairs with additional data defined in Integration executing this converter       7     /** Encoder **/ | 3EL function encoder<br>7<br>Specify a script to parse<br>and transform data |
| ☑ Api Usage<br>7 White Labeling<br>✿ Settings                                                                                                    |                                                                                                    | Cancel Add                                                                                                    | 8       Add data converter       age:     10 →       1 - 1 of 1     1        |

#### Note:

Our device payload is already human readable data. Therefore, users do not need to write decoders. Simply create by de

## 3.6.1.3 MQTT Integration Setup

Go to the Integrations center -> Integrations page and click "plus" icon to add a new integration. Name it "MQTT Integration", select type MQTT;

|                           | Integrations center      Part Integrations                                             | C3 🌲 😝 John Doe 🗄 Tenant administrator      |
|---------------------------|----------------------------------------------------------------------------------------|---------------------------------------------|
| 🔒 Home                    | Add Integration ×                                                                      |                                             |
| 🌲 Alarms                  |                                                                                        | 2<br>Click "plus" to create new integration |
| Dashboards                | Created time a Basic settings Uplink data converter Downlink data converter Connection | ally activity status kemote                 |
| Entitle Soloot "MOTT" i   | Optional                                                                               |                                             |
| Profiles                  | MQTT X                                                                                 |                                             |
| Customers                 | tegration name                                                                         |                                             |
| e Users                   | WQTTIRtegration                                                                        |                                             |
| 🙆 Integrations center 🛛 🔺 | Construction                                                                           |                                             |
| ☐ Integrations            | Allow create devices or assets                                                         |                                             |
| 다. Data converters        |                                                                                        |                                             |
| ↔ Rule chains             | Navigate to the "Integrations" page                                                    |                                             |
| 👚 Edge management 🛛 🗸     |                                                                                        |                                             |
| 🛠 Advanced features 🛛 🗸   |                                                                                        |                                             |
| 🖿 Resources 🛛 🗸 🗸         |                                                                                        |                                             |
| Notification center       |                                                                                        |                                             |
| 🖪 Api Usage               |                                                                                        |                                             |
| <b>P</b> White Labeling   | Next                                                                                   | 5<br>Click "Next"                           |
| 🏟 Settings                | ilems per page                                                                         | 10 - 1-0 of 0  < < > >                      |
|                           |                                                                                        |                                             |

• The next steps is to add the recently created uplink and downlink converters;

![](_page_46_Picture_1.jpeg)

![](_page_47_Picture_1.jpeg)

#### Add a topic filter:

Consistent with the theme of the node setting.

You can also select an MQTT QoS level. We use MQTT QoS level 0 (At most once) by default;

|                                     | 🙆 Integrations                  | center > 🛨 Integrations                                                                                                    |                                    | C3 🌲 😝 John Doe<br>Tenant administrator   |
|-------------------------------------|---------------------------------|----------------------------------------------------------------------------------------------------|------------------------------------|-------------------------------------------|
| A Home ▲ Alarms                     | Integrations                    | Add Integration                                                                                                    | ×                                  | + C Q                                     |
| Dashboards                          | Created time                    | Basic settings Uplink data converter                                                                                            | Downlink data converter Connection | y activity Status Remote                  |
| Entities                            | 10<br>Specify <i>Host</i>       | Host*<br>broker.hivema.com                                                                                                    | Optional Port* 1883                | 11<br>Specify <i>Port</i>                 |
| 🖆 Profiles 🗸 🗸                      |                                 | Credentials                                                                                                    |                                    |                                           |
| Users     Integrations center       |                                 | Credentials type*<br>Anonymous                                                                                                  | •                                  |                                           |
|                                     |                                 | Enable SSL                                                                                                    |                                    |                                           |
| 다. Data converters<br>↔ Rule chains | 12<br>.dd a <i>Topic</i> filter | Topic Qos                                                                                                    | At most anos                       | 3)<br>u can also select an MQTT QoS level |
|                                     |                                 | Single [+] and multi-level [#] wildcards supported.                                                                             | At most once                       |                                           |
| Resources V                         |                                 | [+] is suitable for any topic filter level. Ex.: v1/devices/+//<br>[#] can replace the topic filter itself and must be the last |                                    |                                           |
| Notification center                 |                                 | Add topic                                                                                                    |                                    |                                           |
| ₽ White Labeling                    |                                 | Back                                                                                                    | Check connection Add               |                                           |
| Constantings                        |                                 |                                                                                                    | items per page                     |                                           |

3.6.2 Simulate with MQTT.fx

| Profile Name                 | onenet_mqtt_new                  |          |
|------------------------------|----------------------------------|----------|
| Profile Type                 | MQTT Broker                      | MQT      |
|                              |                                  |          |
| MQ11 Broker Profile Settings |                                  |          |
| Broker Address               | broker.hivemq.com                |          |
| Broker Port                  | 1883                             |          |
| Client ID                    | df6d5832c6d44f0c9689b0f531f1cd4d | Generate |
| User Name                    | 936c0db6-e9a59fdb-3f63c8bfce     |          |
| Password                     | •••••                            |          |
|                              |                                  |          |
|                              |                                  |          |
|                              |                                  |          |
|                              |                                  |          |
|                              |                                  |          |
|                              |                                  |          |
|                              |                                  |          |

а ×

| @ MQTT.fx - 1.7.1                                                   | - 0                                                                                           | ×              |
|---------------------------------------------------------------------|-----------------------------------------------------------------------------------------------|----------------|
| File Extras Help                                                    |                                                                                               |                |
| onenet_matt_new • 🔅 Connect Di                                      | sconnect                                                                                      | •••            |
| Publish Subscribe Scripts Broker Status Log                         |                                                                                               |                |
| tb/mqtt-integration-tutorial/sensors/Adevice/temperature  Subscribe | QoS0 QoS1 QoS2 Autoscrol                                                                      | <b>0</b> 57    |
| tb/mqtt-integration-tutorial/sensors/Adevice/temperature            | tb/mqtt-integration-tutorial/sensors/Adevice/temperature                                      | 1<br>QoS 0     |
| Topics Collector (0) Scan Step Og v                                 | th/matt-integration-tutorial/concorg/Adaptice/temporature                                     |                |
|                                                                     | to/ mqtt-integration-tutonali sensors/ Auevice/ temperature                                   | 1              |
|                                                                     | 28-07-202314:5200.33520205<br>{"temperature":130.0,"humidity":0.0,"battery":3.26,"signal":25} | QoS 0          |
|                                                                     | Payload decoded by Plain Text Decoder                                                         | <del>,</del> 😲 |

## 3.6.3 Configure NB-IoT Sensor

### **AT Commands**

- AT+PRO=3,3 // Use MQTT to connect to ThingsBoard. Payload Type set to 3.
- AT+SUBTOPIC=<device name>
- AT+PUBTOPIC=<device name>
- AT+CLIENT=<device name> or User Defined
- AT+UNAME=<device name> or User Defined
- AT+PWD=<device name> or User Defined

Test Uplink by click the button for 1 second

| • Dev             | De<br>Dev | vice A     |             |                    |     |           |                |                 | ? ×    |
|-------------------|-----------|------------|-------------|--------------------|-----|-----------|----------------|-----------------|--------|
| 4                 | <         | Details    | Attributes  | Latest telemetry   | Ala | irms      | Events         | Relation        | s di > |
| 5:32:5<br>5:01:04 | La        | itest tele | emetry      |                    |     |           |                |                 | Q      |
|                   |           | Last upd   | late time   | Кеу 个              |     | Value     |                |                 |        |
|                   |           | 2023-07-   | 20 17:21:10 | humidity           |     | 80        |                |                 |        |
|                   |           | 2023-07-   | 20 17:21:10 | rawData            |     | {"tempera | ture":130.0,"h | umidity":0.0,"b | attery |
|                   |           | 2023-07-   | 20 17:21:10 | temperature        |     | 42        |                |                 |        |
|                   |           |            |             | Items per page: 10 | •   | 1 - 3 0   | of 3           | < <             | > >1   |

![](_page_51_Figure_2.jpeg)

![](_page_52_Figure_1.jpeg)

# 3.7 ThingsBoard.Cloud (via COAP)

## 3.7.1 Configure ThingsBoard

## 3.7.1.1 Create Uplink & Downlink Converter

#### **Uplink Converter**

The purpose of the decoder function is to parse the incoming data and metadata to a format that ThingsBoard can consume. device value objects. Nested objects are not supported.

To create an uplink converter go to the Integrations center -

> Data converters page and click "plus" button. Name it "COAP Uplink Converter" and select type "Uplink". Use debug mode for now.

| ThingsBoard               |             |                      |           |                                                                                                    | ription ThingsBoard Cloud Maker C | S Fyk<br>Tenant administrator  |
|---------------------------|-------------|----------------------|-----------|----------------------------------------------------------------------------------------------------|-----------------------------------|--------------------------------|
| A Home ➡ Plan and billing | Data con    | werters              |           |                                                                                                    | Create new converter              | + C Q                          |
| 🛆 Alarms                  |             | Created time 🔱       | Name      |                                                                                                    |                                   |                                |
| E Dashboards              |             | 2024-07-29 10:53:34  | coac-down |                                                                                                    | Import converter                  | Select Create new<br>converter |
| Solution templates        |             |                      |           | Name'                                                                                                    |                                   | 1.4                            |
| 🝰 Entities 🗸 🗸            |             | 2024-07-29 10:53:25  | coap-up   | COAP Uplink Converter                                                                                                    | •                                 | × •                            |
| 🏚 Profiles 🗸 🗸            |             |                      |           | Tipe*<br>Tellak - 4 Select uplink type                                                                                                    |                                   |                                |
| 21. Customers             |             |                      |           | орлах                                                                                                    |                                   |                                |
| <b>O</b> Users            |             |                      |           | Debug mode     Enable debug mode                                                                                                    |                                   |                                |
| Integrations center A     |             |                      |           | TBEL JavaScript 6 Choose TBEL function decoder                                                                                                    |                                   |                                |
| Integrations              |             |                      |           | unction Decoder(payload, metadata) ( Tidy 🤀 🕐 😳                                                                                                    |                                   |                                |
| U Data converters         | Go to the I | Data converters page |           | 2 // payload - array of bytes<br>3 // metadata - key/value object                                                                                                    |                                   |                                |
| ↔ Rule chains             |             |                      |           | 4<br>5 /** Decoder **/                                                                                                    | data                              |                                |
| Advanced features         |             |                      |           | 6 Specify a script to parse and transform<br>7 // decode payload to string<br>8 upp emiladifie - decodeTectnics/emiland).                                                      | uata                              |                                |
| Resources                 |             |                      |           | 9<br>10 // decode payload to 350N                                                                                                    |                                   |                                |
| Notification center       |             |                      |           | <pre>13 // use data = decodeTelecolosulose(); }</pre>                                                                                                    |                                   |                                |
| API usage                 |             |                      |           | Test decoder function                                                                                                    |                                   |                                |
| T White labeling          |             |                      |           | Update only keys list                                                                                                    |                                   |                                |
| Settings                  |             |                      |           | manufacturer ×                                                                                                    |                                   |                                |
| 😵 Security 🗸 🗸            |             |                      |           | The values associated with the provided keys will be saved to the database only if they<br>are different from the corresponding values in the previous converted message. This |                                   |                                |
|                           |             |                      |           | functionality applies to both attributes and telemetry in the converter output.                                                                                                |                                   |                                |
|                           |             |                      |           | Description                                                                                                    |                                   |                                |
|                           |             |                      |           |                                                                                                    |                                   |                                |
|                           |             |                      |           | Add data converter                                                                                                    |                                   |                                |
|                           |             |                      |           |                                                                                                    |                                   |                                |
|                           |             |                      |           |                                                                                                    |                                   |                                |
|                           |             |                      |           |                                                                                                    | tems per page: 10 v 1 - 2 of 2    | 16 C > >1                      |

## **Downlink Converter**

The Downlink converter transforming outgoing RPC message and then the Integration sends it to external COAP broker.

| ThingsBoard             | 🖻 Integrat | tions center 👌 🏷 Data converters |           | Current subscriptor ( - ThingsBoard Cloved Make<br>Strain - <mark>Bill Londo contra Long Scie</mark>                              | E A O Fyk<br>Tenant administrator |
|-------------------------|------------|----------------------------------|-----------|----------------------------------------------------------------------------------------------------|-----------------------------------|
| A Home                  | 1.00       |                                  |           |                                                                                                    |                                   |
| Plan and billing        | Data con   | verters                          |           |                                                                                                    | + C Q                             |
| 🛆 Alarms                |            | Created time $\downarrow$        | Name      | Туре                                                                                                    | Create new converter              |
| E Dashboards            |            | 2024-07-29 10:53:34              | coap-down | Add data converter 2 X                                                                                                    | -                                 |
| III Solution templates  |            |                                  |           |                                                                                                    | 1 Import converter                |
| 👍 Entities 🗸 🗸          |            | 2024-07-29 10:53:25              | coap-up   | None: S Enter the name for data converter                                                                                         |                                   |
| 🏚 Profiles 🗸 🗸          |            |                                  |           | COAP Downlink Converter                                                                                                    | Select create new                 |
| 21 Customers            |            |                                  |           | Type:<br>A Select Downlink type                                                                                                   | converter                         |
| e Users                 |            |                                  |           |                                                                                                    |                                   |
| Integrations center     |            |                                  |           | Enable debug mode                                                                                                    |                                   |
| Integrations            |            |                                  |           | TBEL JavaScript 0 Choose TBEL function encoder                                                                                    |                                   |
| Q. Data converters      |            | Go to the Data converte          | rs page   | Innction Encoder(mag, metadata, mag1ype, Tidy # ⑦ 🖸                                                                               |                                   |
| ↔ Rule chains           |            |                                  |           | 1 // Encode downlink data from incoming Rule Engine<br>message                                                                    |                                   |
| Edge management     V   |            |                                  |           | 2<br>3 // msg - JSON message payload downlink message json                                                                        |                                   |
| 🛠 Advanced features 🗸 🗸 |            |                                  |           | 4 // mgruppe - type of message, for ex.<br>"ATTRIBUTES_UPDATED", 'POST_TELEMETRY_REQUEST 7 Specify a script to parse and tansform | data                              |
| Resources V             |            |                                  |           | 5 // metadata - list of key-value pairs with<br>additional data about the message                                                 | _                                 |
| Notification center     |            |                                  |           | 6 // integrationVetadata - list of key-value pairs<br>with additional data defined in Integration                                 |                                   |
| API usage               |            |                                  |           |                                                                                                    |                                   |
| White labeling          |            |                                  |           | Test encoder function                                                                                                    |                                   |
| Settings                |            |                                  |           | Description                                                                                                    |                                   |
| 😵 Security 🗸 🗸          |            |                                  |           |                                                                                                    |                                   |
|                         |            |                                  |           |                                                                                                    |                                   |
|                         |            |                                  |           |                                                                                                    |                                   |
|                         |            |                                  |           |                                                                                                    |                                   |
|                         |            |                                  |           |                                                                                                    |                                   |
|                         |            |                                  |           |                                                                                                    |                                   |
|                         |            |                                  |           | Num ar ave 10                                                                                                    | × 1-24/2 (( ( ) ))                |
|                         |            |                                  |           | items per page.                                                                                                    |                                   |

## 3.7.1.2 COAP Integration Setup

Go to the Integrations center -> Integrations page and click "plus" icon to add a new integration. Name it "CoAP Integration", select type COAP ;

|                         | 🖻 Integrations center 👌 🔁 Integrat | ions             |                                |                       |            | Current subscription ThingsBoard Cloud Maker<br>Status (Titial ends on the Aug 28, 202 | 😗 🗅 🌲 😝 Fyk<br>Tenant administrator 🗄 |
|-------------------------|------------------------------------|------------------|--------------------------------|-----------------------|------------|----------------------------------------------------------------------------------------|---------------------------------------|
| A Home                  |                                    |                  |                                |                       |            |                                                                                        |                                       |
| Plan and billing        | Integrations                       |                  |                                |                       |            |                                                                                        | + C Q                                 |
| 🛆 Alarms                | 🗌 Created time 🕁                   | Name             | Туре                           |                       |            | Daily activity                                                                         |                                       |
| 55 Dashboards           |                                    | CoAB internation | _                              |                       |            |                                                                                        |                                       |
| Solution templates      |                                    | Corr Integration | Add integration                |                       | 💿 × 📄      |                                                                                        | inter integration                     |
| 🝰 Entities 🗸 🗸          |                                    |                  |                                |                       |            |                                                                                        |                                       |
| 🏚 Profiles 🗸 🗸          |                                    |                  | 0                              |                       | 0          |                                                                                        |                                       |
| 2 Customers             |                                    |                  | Basic settings                 | Uplink data converter | Connection |                                                                                        |                                       |
| 😝 Users                 |                                    |                  | Integration type*<br>CoAP      |                       | × 🖪        | Select "COAP" integration type                                                         |                                       |
| Integrations center     |                                    |                  |                                |                       |            |                                                                                        |                                       |
| Integrations            | Navigate to the                    |                  | CoAP integration               |                       | 4          | Enter integration name                                                                 |                                       |
| Data converters         | "Integrations" page                |                  | Enable internation             |                       |            |                                                                                        |                                       |
| ↔ Rule chains           |                                    |                  | Debug mode                     |                       |            |                                                                                        |                                       |
| 😤 Edge management 🗸 🗸   |                                    |                  | Allow create devices or assets |                       |            |                                                                                        |                                       |
| 🛠 Advanced features 🗸 🗸 |                                    |                  |                                |                       |            |                                                                                        |                                       |
| 🖿 Resources 🗸 🗸         |                                    |                  |                                |                       |            |                                                                                        |                                       |
| Notification center     |                                    |                  |                                |                       |            |                                                                                        |                                       |
| 🖪 API usage             |                                    |                  |                                |                       |            |                                                                                        |                                       |
| T White labeling        |                                    |                  |                                |                       |            |                                                                                        |                                       |
| Settings                |                                    |                  |                                |                       |            |                                                                                        |                                       |
| Security                |                                    |                  |                                |                       |            |                                                                                        |                                       |
|                         |                                    |                  |                                |                       |            |                                                                                        |                                       |
|                         |                                    |                  |                                |                       | Next       | 5 Click "Next"                                                                         |                                       |
|                         |                                    |                  |                                |                       |            |                                                                                        |                                       |
|                         |                                    |                  |                                |                       |            |                                                                                        |                                       |
|                         |                                    |                  |                                |                       |            |                                                                                        |                                       |
|                         |                                    |                  |                                |                       |            | items per page: 10                                                                     | ▼ 1-1of1  < < > >                     |

The next steps is to add the recently created uplink converters;

| ThingsBoard            | ä | 🖻 Integrations center 👌 🔁 I | Integrations         | Current subactionian (TheingsBanet Cloud<br>Statu (                            | Maker C | ٠        | B Fyk<br>Tenant | administrator |  |
|------------------------|---|-----------------------------|----------------------|--------------------------------------------------------------------------------|---------|----------|-----------------|---------------|--|
|                        |   |                             |                      |                                                                                |         |          |                 |               |  |
|                        |   | Integrations                |                      |                                                                                |         |          | +               | ୯ ୯           |  |
|                        |   | Created time 🚽              | Name                 | Type Daily activity                                                            | State   | 15       | Remote          |               |  |
| 5 Dashboards           |   | 2024-07-29 10:55:11         | CoAP integration     |                                                                                | k       | tive     | 0               | 0 1           |  |
| III Solution templates |   |                             |                      | Add integration V X                                                            |         |          |                 |               |  |
|                        | × |                             |                      | 0 0                                                                            |         |          |                 |               |  |
| n Profiles             | × |                             |                      | Basic settings Uplink data converter Connection                                |         |          |                 |               |  |
|                        |   |                             |                      | CoAP                                                                           |         |          |                 |               |  |
| e Users                |   |                             |                      | Uplink data converter Create new Select existing Select the previously created |         |          |                 |               |  |
| Integrations center    | ^ |                             |                      | uplink data converter                                                          |         |          |                 |               |  |
|                        | - |                             |                      | coap-up X                                                                      |         |          |                 |               |  |
| Data converters        | _ | At this s                   | step, you can either |                                                                                |         |          |                 |               |  |
| ↔ Rule chains          |   | data co                     | inverter or create a |                                                                                |         |          |                 |               |  |
| "                      | Ľ | one din                     | ectly in this window |                                                                                |         |          |                 |               |  |
| Advanced features      | Ľ |                             |                      |                                                                                |         |          |                 |               |  |
| Resources              | Ľ |                             |                      |                                                                                |         |          |                 |               |  |
| Notification center    |   |                             |                      |                                                                                |         |          |                 |               |  |
| Ta Mhite labellan      | _ |                             |                      |                                                                                |         |          |                 |               |  |
| Cetting                |   |                             |                      |                                                                                |         |          |                 |               |  |
| A Security             |   |                             |                      |                                                                                |         |          |                 |               |  |
| ( becan)               |   |                             |                      |                                                                                |         |          |                 |               |  |
|                        |   |                             |                      |                                                                                |         |          |                 |               |  |
|                        |   |                             |                      | Back                                                                           |         |          |                 |               |  |
|                        |   |                             |                      |                                                                                |         |          |                 |               |  |
|                        |   |                             |                      |                                                                                |         |          |                 |               |  |
|                        |   |                             |                      |                                                                                |         |          |                 |               |  |
|                        |   |                             |                      | items per page:                                                                | 10 👻 1  | - 1 of 1 |                 |               |  |
|                        |   |                             |                      |                                                                                |         |          |                 |               |  |

## 3.7.1.3 Add COAP Integration

| F ThingsBoa          | rd 🖻 Integrations center 🔸 🗗 Integrations |                                                                                          | Currier subacroston ("ThingsBarrier Cloud Multer")<br>Status (Enderschatzubys 2019201) C: A 😧 Frik<br>Tenune administrator |
|----------------------|-------------------------------------------|------------------------------------------------------------------------------------------|----------------------------------------------------------------------------------------------------|
| A Home               |                                           |                                                                                          |                                                                                                    |
| Plan and billing     | Integrations                              |                                                                                          | + C Q                                                                                                    |
| 🛆 Alarms             | 🗌 Created time 🕁 🛛 Name                   | Туре                                                                                     | Daily activity Status Remote                                                                                               |
| E Dashboards         | 2024-07-29 10:55:11 CoAP Integration      |                                                                                          | Active 🛛 🗃 👔                                                                                                    |
| E Solution templates |                                           | Add integration                                                                          | ×                                                                                                    |
| 👍 Entities           | ×                                         | 0 0 0                                                                                    |                                                                                                    |
| n Profiles           | ×                                         | Basic settings Uplink data converter Conne                                               | ction                                                                                                    |
| 21 Customers         |                                           | CoAP                                                                                     |                                                                                                    |
| O Users              |                                           | Security mode*                                                                           | default setting                                                                                                    |
| Integrations center  | *                                         | NU SECORE                                                                                |                                                                                                    |
| Integrations         | CoAP Base Address                         | Base URL Path<br>coap://int.thingsboard.cloud /                                          | No configuration required                                                                                                  |
| Data converters      |                                           |                                                                                          |                                                                                                    |
| ↔ Rule chains        | CoAB and point LIPI                       | CoAP entpoint URL<br>coap://int.thingsboard.cloud/i/47f25030-ad1b-f153-b983-8553e8bd2519 | 0                                                                                                    |
| Edge management      | COAP enupoint OKL                         |                                                                                          |                                                                                                    |
| * Advanced features  | (URLs configured in the                   | Execute remotely                                                                         | ·                                                                                                    |
| Resources            | node need to be consistent)               | Advanced setting                                                                         |                                                                                                    |
| Notification center  | ,                                         |                                                                                          |                                                                                                    |
| API usage            |                                           |                                                                                          |                                                                                                    |
| T White labeling     |                                           |                                                                                          |                                                                                                    |
| Settings             |                                           |                                                                                          |                                                                                                    |
| Security             | ×                                         |                                                                                          |                                                                                                    |
|                      |                                           |                                                                                          |                                                                                                    |
|                      |                                           | Back                                                                                     | Mail Add completed                                                                                                    |
|                      |                                           |                                                                                          |                                                                                                    |
|                      |                                           |                                                                                          |                                                                                                    |
|                      |                                           |                                                                                          |                                                                                                    |
|                      |                                           |                                                                                          | hemo per page: 10 👻 1 - 1 of 1 I < < > > I                                                                                 |
|                      |                                           |                                                                                          |                                                                                                    |

## 3.7.2 Node Configuration(Example: Connecting to the Thingsboard platform)

## 3.7.2.1 Instruction Description

- AT+PRO=1,0(HEX format uplink) &AT+PRO=1,5(JSON format uplink)
- AT+SERVADDR=COAP Server Address,5683

Example: AT+SERVADDR=int.thingsboard.cloud,5683(The address is automatically generated when the COAP integration is created)

| 🗖 Serial Port Utility - Personal Edition               |                                                                                   |                      | - | - 🗆 | ×   |
|--------------------------------------------------------|-----------------------------------------------------------------------------------|----------------------|---|-----|-----|
| <u>File Edit View Tools Control H</u> elp              |                                                                                   |                      |   |     |     |
| 🖹 🚥 🕨 🚺 🔳 🗘   + − 🛅 🎲                                  |                                                                                   |                      |   |     |     |
| Serial Port Setting                                    | AT+CFGMOD=1                                                                       |                      |   |     | -   |
| Port  COM7(Silicon Labs CP210x USB 💌                   | AT+DELII=862406079                                                                | 162513               |   |     |     |
| Baudrate 9600 🔹                                        | AT+PWORD=378e03                                                                   | 102010               |   |     |     |
| Data Bits 8                                            | AT+SERVADDR=int.th<br>(54.237.160.141,5683)                                       | ingsboard.cloud,5683 |   |     |     |
| Parity None 💌                                          |                                                                                   | ,<br>                | J |     |     |
| Stop Bits 1                                            | AT+CLIENT=NULL<br>AT+UNAMF=NULI                                                   |                      |   |     |     |
| Flow Type None 🔹                                       | AT+PWD=NULL                                                                       |                      |   |     |     |
| <pre>Receive Setting </pre> Text ○ Hex  Auto Feed Line | AT+PUBTOPIC=NULL<br>AT+SUBTOPIC=NULL<br>AT+TDC=7200<br>AT+INTMOD=0<br>AT+APN=NULL |                      |   |     |     |
| ☑ Display Send                                         | AT+5VT=0                                                                          |                      |   |     |     |
|                                                        | AT+PRO=1,5                                                                        |                      |   |     |     |
| Display Time                                           | AI+RXDL=0                                                                         |                      |   |     | •   |
| Send Setting                                           | AT+CFG                                                                            |                      |   |     | and |
| • Text C Hex                                           |                                                                                   |                      |   |     |     |
| □ Loop 1000 ÷ ms                                       |                                                                                   |                      |   |     |     |
|                                                        |                                                                                   |                      |   |     |     |
| COM7 OPENED, 9600, 8, NONE, 1, OFF Rx: 894 Bytes       | Tx: 46 B                                                                          | ytes                 |   |     | 1   |

Note: The port for the COAP protocol has been fixed to 5683

• AT+URL1=11, character length, "Needs to be consistent with the CoAP endpoint URL in the platform"

If the module used is **BC660K**, only one URL directive needs to be configured,

e.g.

• AT+URL1=11,38, "i/faaaa241f-af4a-b780-4468-c671bb574858"

| ) 🔲 Serial Port Utility - Personal Edition       |                                                        | _ |     | ×  |
|--------------------------------------------------|--------------------------------------------------------|---|-----|----|
| <u>File Edit View Tools Control H</u> elp        |                                                        |   |     |    |
| 🖹 ∞ 🕨     🔳 O   + - 🛅 🕸                          |                                                        |   |     |    |
| Serial Port Setting                              |                                                        |   |     | •  |
| Port COM7(Silicon Labs CP210x USB 🗸              | AT+SLEEP=0                                             |   |     |    |
| Baudrate 9600 💌                                  | AT+MQOS=2<br>AT+IPTVPE=1                               |   |     |    |
| Data Bits 8                                      | AT+URI1=11,38,"i/faaa241f-af4a-b780-4468-c671bb574858" |   |     |    |
| Parity None                                      | AT+URI2=NULL                                           |   |     |    |
| Stop Bits 1                                      | AT+URI4=NULL<br>AT+URI4=NULL                           |   |     |    |
| e Elas Tura Nara                                 | AT+URI5=NULL                                           |   |     |    |
| Flow Type None                                   | AT+URI6=NULL                                           |   |     |    |
| Receive Setting                                  | AT+URI8=NULL                                           |   |     |    |
| Text C Hex                                       |                                                        |   |     |    |
| Auto Feed Line                                   | AT+GNSST=30                                            |   |     |    |
| 5 F Display Sand                                 | AT+GTDC=24                                             |   |     |    |
|                                                  | AT+CLOCKLOG=1,65535,15,8                               |   |     |    |
|                                                  |                                                        |   |     | -  |
| Send Setting                                     | AT+CFG                                                 |   | Sor |    |
|                                                  |                                                        |   |     | iu |
| 6 □ Loop 1000 ÷ ms                               | AT+CFG                                                 |   |     | •  |
| COM7 OPENED, 9600, 8, NONE, 1, OFF Rx: 889 Bytes | Tx: 7 Bytes                                            |   |     |    |

If you are using a BG95-M2 module, you need to configure TWO URL commands,

e.g.

- AT+URL1=11, "i";
  AT+URL2=11,"/faaaa241f-af4a-b780-4468-c671bb574858"

| Serial Port Utility - Personal Edition                                                                                                    |                                  | - |     | ×  |
|----------------------------------------------------------------------------------------------------|----------------------------------|---|-----|----|
| <u>F</u> ile <u>E</u> dit <u>V</u> iew <u>T</u> ools <u>C</u> ontrol <u>H</u> elp                                                                                                    |                                  |   |     |    |
| ] Ē ∞ ▶ <b>   ■</b> ♀  + ─   Ē ‡                                                                                                    |                                  |   |     |    |
| Serial Port Setting       AT+GDNS=0         Port COM7(Silicon Labs CP210x USB •       AT+GDNS=0         Baudrate 9600       AT+SLEEP=0         Data Bits 8       AT+URI=11, 'i"         Parity None       AT+URI=11, 'i"         Stop Bits 1       AT+URI=211, 'faaa241f-af4a         Flow Type None       AT+URI3=NULL         Receive Setting       AT+URI3=NULL         AT+URI3=NULL       AT+URI3=NULL         AT+URI3=NULL       AT+URI3=NULL         AT+URI3=NULL       AT+URIS=NULL         AT+URIS=NULL       AT+URIS=NULL         AT+URIS=NULL       AT+URIS=NULL         AT+URIS=NULL       AT+URIS=NULL         AT+URIS=NULL       AT+URIS=NULL         AT+URIS=NULL       AT+URIS=NULL         AT+URIS=NULL       AT+URIS=NULL         AT+URIS=NULL       AT+URIS=NULL         AT+URIS=NULL       AT+URIS=NULL         AT+URIS=NULL       AT+URIS=NULL         AT+URIS=NULL       AT+URIS=NULL         AT+URIS=NULL       AT+URIS=NULL         AT+GINSST=30       AT+GNSST=30         AT+GDC=24       AT+CLOCKLOG=1,65535,15 | э-b780-4468-c671bb574858"<br>5,8 |   |     | ×  |
| Send Setting         AT+CFG           © Text         C Hex                                                                                                    |                                  |   | Ser | nd |
| □ Loop 1000 ÷ ms AT+CFG                                                                                                    |                                  |   |     | •  |
| COM7 OPENED, 9600, 8, NONE, 1, OFF Rx: 886 Bytes Tx: 7 Bytes                                                                                                    |                                  |   |     |    |

# 3.8 Tago.io (via MQTT)

## 3.8.1 Create device & Get Credentials

We use MQTT Connection to send data to Tago.io. We need to Create Device and Get MQTT Credentials first.

|                                                                                                    | Ū I                                                                                                    | a state of the second                                                                        | lion                                                                    |                                                        |                                                                                | Authorization     |   |
|----------------------------------------------------------------------------------------------------|----------------------------------------------------------------------------------------------------|----------------------------------------------------------------------------------------------|-------------------------------------------------------------------------|--------------------------------------------------------|--------------------------------------------------------------------------------|-------------------|---|
|                                                                                                    | ₽                                                                                                    | Browse through r                                                                             | etworks & c                                                             | connectors and create your device. <u>Learn more</u>   |                                                                                |                   |   |
| Sta<br>Sei                                                                                                    | art<br>arch                                                                                                    |                                                                                              |                                                                         | En                                                     | dless possibilities                                                            | 6 6               |   |
| My                                                                                                    | y conr                                                                                                    | lectors                                                                                      |                                                                         | Gra                                                    | ate a connector to integrate with                                              |                   | 1 |
| 8                                                                                                    |                                                                                                    |                                                                                              |                                                                         | any                                                    | sensor using any protocol                                                      | <u>o</u>          |   |
| es Ne                                                                                                    | etwor                                                                                                    | ks                                                                                           |                                                                         | Lear                                                   | rn more →                                                                      |                   |   |
| ۶ <u>م</u>                                                                                                    | Sin                                                                                                    | nulator                                                                                      |                                                                         |                                                        |                                                                                |                   |   |
| n av                                                                                                    | NS AV                                                                                                    | /S loT                                                                                       | - 11                                                                    |                                                        | 0 0 0                                                                          |                   |   |
| ≡ + ¢                                                                                                    | 2 Bel                                                                                                    | Where                                                                                        | - 1                                                                     | search a connector for                                 | your device                                                                    | All networks      |   |
| g                                                                                                    | Ce                                                                                                    | llio                                                                                         |                                                                         | Recently added                                         |                                                                                |                   | _ |
| €                                                                                                    | ⇒ Ge                                                                                                    | neric Endpoint                                                                               |                                                                         |                                                        |                                                                                |                   |   |
| нт                                                                                                    | тр НТ                                                                                                    | TPS                                                                                          |                                                                         | <b>A</b>                                               |                                                                                |                   |   |
|                                                                                                    | < Kir                                                                                                    | iéis                                                                                         |                                                                         |                                                        | -                                                                              |                   |   |
|                                                                                                    | 2 10                                                                                                    | κν                                                                                           |                                                                         | НТТР                                                   |                                                                                | 2                 |   |
|                                                                                                    | N                                                                                                    | NA                                                                                           |                                                                         | Custom HTTPS                                           | Custom MQTT                                                                    | wine the MOTT     |   |
| A                                                                                                    | 👌 Loi                                                                                                    | RaWAN Actility                                                                               |                                                                         | protocol directly to send/get data                     | protocol to send/get                                                           | data              | 1 |
| 0.                                                                                                    | 🕉 Lol                                                                                                    | RaWAN ChirpStack                                                                             |                                                                         |                                                        |                                                                                |                   |   |
|                                                                                                    |                                                                                                    |                                                                                              |                                                                         |                                                        |                                                                                |                   |   |
|                                                                                                    | Lol                                                                                                    | RaWAN CityKinect                                                                             |                                                                         |                                                        |                                                                                |                   |   |
|                                                                                                    |                                                                                                    | RaWAN CityKinect                                                                             | MQTT:                                                                   | : The Standard for IoT Messa                           | aging                                                                          |                   |   |
| ails                                                                                                    |                                                                                                    | RaWAN CityKinect                                                                             | MQTT:                                                                   | : The Standard for IoT Messa<br>Custom MQTT            | aging                                                                          |                   |   |
| AIIS<br>a name for this<br>network here.                                                                                                    | s device                                                                                                    | e and learn about                                                                            | MQTT:                                                                   | : The Standard for IoT Messa<br>Custom MQTT<br>ce name | Imaging         Image: Data storage type         Image: Device Data Optimiz    | red (Immutable)   |   |
| AIIS<br>a name for this<br>etwork here.<br>e the type of b<br>for this device.                                                                                             | Lol                                                                                                    | e and learn about<br>to be used to store                                                     | MQTT:                                                                   | : The Standard for IoT Messa<br>Custom MQTT<br>:e name | aging  Data storage type Device Data Optimiz                                   | ted (Immutable)   |   |
| Ails<br>a name for this<br>e the type of b<br>for this device.<br>A Retention                                                                                              | Lol                                                                                                    | e and learn about<br>to be used to store                                                     | MQTT:<br>Devic<br>nbmatt<br>O Period                                    | : The Standard for IoT Messa<br>Custom MQTT<br>:: test | Data storage type     Device Data Optimiz     Device Data Optimiz              | zed (Immutable) 🗸 |   |
| ils<br>a name for this<br>etwork here.<br>a the type of b<br>or this device.<br>A Retention<br>ata Retention in<br>ves old data first<br>d you define here.                | Colored Colored Colore | e and learn about<br>to be used to store<br>e automatically<br>bucket after the<br>arn more. | MQTT:<br>Devic<br>nbmatt<br>O Period<br>Select a                        | Custom MQTT<br>Custom MQTT                             | Data storage type     Data corage type     Device Data Optimiz     O Retention | zed (Immutable)   |   |
| Ails<br>a name for this<br>etwork here.<br>e the type of b<br>for this device.<br>A Retention<br>Data Retention on<br>ves old data fro<br>d you define here<br>n informati | s device<br>s devicet                                                                                                    | e and learn about<br>to be used to store<br>e automatically<br>bucket after the<br>arn more. | MQTT:<br>Devic<br>Devic<br>nbmatt<br>O Period<br>Select of<br>Payload T | Custom MQTT<br>Custom MQTT                             | Data storage type <ul> <li>Device Data Optimiz</li> </ul> <b>Retention</b>     | zed (Immutable)   |   |

Go to the Device section and create a device. Then, go to the section tokens and copy your device-token.

![](_page_62_Picture_1.jpeg)

The device needs to enable the TLS mode and set theAT+TLSMOD=1,0 command.

On the Connection Profile window, set the following information:

- Profile Name: "Any name"
- Broker Address: mqtt.tago.io
- Broker Port: 8883
- Client ID: "Any value"

#### On the section User credentials, set the following information:

- User Name: "Any value" // Tago validates your user by the token only
- Password: "Your device token"
- PUBTOPIC: "Any value"
- SUBTOPIC: "Any value"

#### AT command:

- AT+PRO=3,0 or 3,5 // hex format or json format
- AT+SUBTOPIC=<device name>or User Defined
- AT+PUBTOPIC=<device name>or User Defined
- AT+CLIENT=<device name> or User Defined
- AT+UNAME=<device name> or User Defined
- AT+PWD="Your device token"

## 3.8.2 Simulate with MQTT.fx

| Edit Connection Profiles |                                                                                                    | -        |    |    | ×   |
|--------------------------|----------------------------------------------------------------------------------------------------|----------|----|----|-----|
| Тадо                     | Connection Profile                                                                                                    |          |    |    |     |
|                          | Profile Name Tago                                                                                                    |          |    |    |     |
|                          | Broker Address mqtt.tago.lo                                                                                                    |          |    |    |     |
|                          | Broker Port 8883                                                                                                    |          |    |    |     |
|                          | Client ID tutorial                                                                                                    | Generate |    |    |     |
|                          | General User Credentials SSL/TLS Proxy Last Will and Testament                                                                                                    |          |    |    |     |
|                          | Enable SSL/TLS 🗸 Protocol TLSv1.2                                                                                                    |          | •  |    |     |
|                          | <ul> <li>CA signed server certificate</li> <li>CA certificate file</li> <li>CA certificate keystore</li> <li>Self signed certificates</li> <li>Self signed certificates in keystores</li> </ul> |          |    |    |     |
| + -                      | Revert                                                                                                    | Cancel   | ОК | Ар | ply |

| MQTLfx: 1.7.3       -                                                                                                    |            |              |                       |                |            |                                                    |                              |            |         |
|----------------------------------------------------------------------------------------------------|------------|--------------|-----------------------|----------------|------------|----------------------------------------------------|------------------------------|------------|---------|
| ref       Extras Help         Publish Subscribe Scripts Broker Status Log         pub       Status         pub       Status         Dump Messages       Mate Subscribe         pub       Dump Messages         pub       Based on the Status         pub       Status         pub       Status         pub       Status         pub       Based on the Status         pub       Status         pub       Status         pub       Status         pub       Status         pub       Status         Status       Status         pub       Status         Status       Status         Status       Status         Status       Status         pub       Status         Status       Status         Status       Status         Status       Status         Status       Status         Status       Status         Status       Status         Status       Status         Status       Status         Status       Status         Status       Status <td>I MQT</td> <td>T.fx - 1.7.1</td> <td></td> <td></td> <td></td> <td></td> <td></td> <td> ;</td> <td>×</td>                                                                                                    | I MQT      | T.fx - 1.7.1 |                       |                |            |                                                    |                              | ;          | ×       |
| Topics Collector (0)       Son NV ()         pub       000000000000000000000000000000000000                                                                                                    | File E     | Extras Help  |                       |                |            |                                                    |                              |            |         |
| Publish       Subscribe       Scripts       Broker Status       Log         pub                                                                                                    |            |              | *                     | Connect        | Disconnect |                                                    |                              | <b>•</b>   | C       |
| pub         © Suborb         © Suborb         © Suborb         © Suborb         © Collector (0)         © Collector (0) </td <td>Publis</td> <td>sh Subscribe</td> <td>Scripts Broker Status</td> <td>Log</td> <td></td> <td></td> <td></td> <td></td> <td></td> | Publis     | sh Subscribe | Scripts Broker Status | Log            |            |                                                    |                              |            |         |
| pub         pb         0000           Dump Messages         Mute         Unmaturation         0000           pb         0000         0000         0000         0000         0000         0000         0000         0000         0000         0000         0000         0000         0000         0000         0000         0000         0000         0000         0000         0000         0000         0000         0000         0000         0000         0000         0000         0000         0000         0000         0000         0000         0000         0000         0000         00000         0000         0000         0000         0000         0000         0000         00000         00000         00000         00000         00000         00000         00000         00000         00000         000000         000000         000000         000000         000000         000000         000000         0000000         0000000         0000000         00000000         00000000         00000000         00000000         0000000000         00000000000         000000000000000000000000000000000000                                                                                                    | pub        |              | •                     | Subscribe      |            |                                                    | QoS 0 QoS 1 QoS 2            | Autoscroll | •       |
| Dump Messages         Mate         Generation         Control         Control                                                                                                    | pub        |              |                       | •              | 2 pub      |                                                    |                              | 005        | 1       |
| Topics Collector (0)         Scen         Stop         QF           pub         08-08-2023 10:52:12.99132599         00:00         00:00           f86520705346276200640cbc190100000000140514000064d1adce         QF         25           pub         QF         25           Scene         Payload decoded by         Plain Text Decoder                                                                                                    |            |              | Dump Messages         | Mute Unsubscri | pub        |                                                    |                              | Qos        | 2       |
| Topics Collector (0)         Son         Stop         Qt           pub         08-08-2023 10:52:12.39132599         Qccoll         Qccoll           f86620705346276200640cbc199100000000140514000064411adce         Qccoll         Qccoll         Qccoll           pub         Cocoll         Cocoll         Qccoll         Qccoll                                                                                                    |            |              |                       |                |            |                                                    |                              |            |         |
| Topics Collector (0)         Scan         Scap         Q2           pub         08-08-2023 10-52-12.99132559         00600           f86520705346276200640cbc19010000000140514000064d1adce         Q2           pub         02-02-2023 10-52-12.99132559         00600           f86520705346276200640cbc19010000000140514000064d1adce         Q2           pub         Q2         Q2           f86520705346276200640cbc190100000000140514000064d1adce         Q2           payload decoded by         Plain Text Decoder                                                                                                    |            |              |                       |                |            |                                                    |                              |            |         |
| Topics Collector (0)         Son         Stop         QC           pub         08-08-2023         10:52:12:39132599         QOS 00           186620705346276200640cbc199100000000140514000064d1adce         QC         25           199         25         25           100         25         25           100         100         100                                                                                                    |            |              |                       |                |            |                                                    |                              |            |         |
| Topics Collector (0)         Scin         Stop         Q           pub         08-08-2023         10:52:12.39132599         Qos Co           f8652070533452767200640cbc190100000000140514000064d1adce         Image: Collector (0)         Image: Collector (0)           pub         Collector (0)         Scin         Scin                                                                                                    |            |              |                       |                |            |                                                    |                              |            |         |
| pub         2           08-08-2023 10:52:12:99132599         Coose           f86620705346276208640cbc190100000000140514000064d1adce         2.5           Payload decoded by         Plain Text Decoder                                                                                                    | Topics Col | llector (0)  |                       | Scan Stop 0    | •          |                                                    |                              |            |         |
| 08-08-2023 10:52:12:39132599 0000<br><b>186620705346276200640:b:19010000000140514000064d1adce</b>                                                                                                    |            |              |                       |                | pub        |                                                    |                              |            | 2       |
| f86620705346276200640cbc190100000000140514000064d1adce         25           Payload decoded by         Plain Text Decoder                                                                                                    |            |              |                       |                | 08-08-     | -2023 10:52:12.39132599                            |                              | Qos        | 30      |
| 25<br>+5/a<br>Payload decoded by Plain Text Decoder                                                                                                    |            |              |                       |                | f8662      | 20705346276200640cbc190100000000140514000064d1adce |                              | -          |         |
| 25 + t/A<br>05<br>Payload decoded by Plain Text Decoder                                                                                                    |            |              |                       |                |            |                                                    |                              |            |         |
| Payload decoded by Plain Text Decoder                                                                                                    |            |              |                       |                |            |                                                    |                              | 2.5<br>• K | 5<br>/s |
|                                                                                                    |            |              |                       |                |            |                                                    | Payload decoded by Plain Tex | t Decoder  | 15      |

Users can run the AT+PRO=3,5 command, and the payload will be converted to JSON format.

|    | MQTT.fx - 1.7.1    |                           |            |                                                                                      | - 🗆 🗙          |
|----|--------------------|---------------------------|------------|--------------------------------------------------------------------------------------|----------------|
|    | ile Extras Help    |                           |            |                                                                                      |                |
|    | onenet_mqtt_new    | - 🔅 Conne                 | Disconnect | t                                                                                    | <b>-</b>       |
|    | Publish Subscribe  | Scripts Broker Status Log |            |                                                                                      |                |
|    | pub                | ▼ Subscrib                |            | Qo50 Qo51 Qo52                                                                       | Autoscroll 06- |
| р  | ıb                 | Down Managers - Adults -  | 1 pub      |                                                                                      | QoS C          |
| То | pics Collector (0) | Scan Stop                 | Q.v.       |                                                                                      |                |
|    |                    |                           | pub        |                                                                                      | 1              |
|    |                    |                           | 08-08      | 18-2023 10:50:02.39002750                                                            | QoS            |
|    |                    |                           | {"IME      | HET :866207053462762, "Temperature :130.0," humidity":0.0,"battery":3.27,"signal:26} | i              |
|    |                    |                           |            | Payload decoded by Plain Text                                                        | : Decoder      |

![](_page_65_Figure_2.jpeg)

3.8.3 tago data

|                  | ~~                  |           |             |               |                  |                    |              |  |  |  |  |
|------------------|---------------------|-----------|-------------|---------------|------------------|--------------------|--------------|--|--|--|--|
| <b>A</b><br>Home |                     |           | Devices     |               |                  |                    |              |  |  |  |  |
|                  |                     | T         | Name \$     | Last Input \$ | Connector        | Network            | Active 🗢 Tyj |  |  |  |  |
| Pevices          | Buckets             | Filer     | search      |               | search           | search             | ~            |  |  |  |  |
|                  | Duckets             | (mes      | nbmqtt_test | a minute ago  | Custom MQTT      | MQTT               | • Yes De     |  |  |  |  |
| Analysis         | <b>7</b><br>Actions | Cores     | It22222-I   | 3 months ago  | Custom TTI / TTN | LoRaWAN TTI/TTN v3 | • Yes De     |  |  |  |  |
| Access           | Users               | 🖋<br>Run  | lsn50_temp  | 5 months ago  | Custom TTI / TTN | LoRaWAN TTI/TTN v3 | ● Yes De     |  |  |  |  |
| SHBOAR           | DS                  | Q. ∐2 ☷ + | LSLP01      | 8 months ago  | Custom TTI / TTN | LoRaWAN TTI/TTN v3 | • Yes De     |  |  |  |  |

| Device #1 Last lepst 5 minute                                                                                                    | age   Last Output B                                                                                                    | Never   Bucket Device #1 |               |                          |      |       |         |   | A         | tive 🖌 🗖 |
|----------------------------------------------------------------------------------------------------|----------------------------------------------------------------------------------------------------|--------------------------|---------------|--------------------------|------|-------|---------|---|-----------|----------|
| General Information                                                                                                    | Emulator                                                                                                    | Payload Parser           | Uve Inspector | Configuration Parameters | Tags | More  |         |   |           |          |
| Q. Live Inspector<br>With Live Inspector, you ca                                                                                                    | Q. Live Inspector<br>With Live Inspector, you can check all connections of this device with TagoIO. It's only visible while you're visiting this page. |                          |               |                          |      |       |         |   |           |          |
| search                                                                                                    |                                                                                                    |                          |               |                          |      | 25 50 | 100 500 | * | $\otimes$ |          |
| <pre>15:45:57: [MQTT] Device connected "Token Ending: 59669 Client-ID: 123124123 Will-Message: false"<br/>15:45:58: [MQTT] Device publish { "topic": "temperature", "payload": "21", "qos": 0 }<br/>15:45:59: [MQTT] Device publish { "topic": "temperature", "payload": "21", "qos": 0 }<br/>15:46:04: [MQTT] Device disconnected "socket event: disconnect"</pre> |                                                                                                    |                          |               |                          |      |       |         |   |           |          |

# **3.9 TCP Connection**

#### AT command:

- AT+PRO=4,0 // Set to use TCP protocol to uplink(HEX format)
- AT+PRO=4,1 // Set to use TCP protocol to uplink(JSON format)
- AT+SERVADDR=120.24.4.116,5600 // to set TCP server address and port

Sensor Console Output when Uplink:

| g 🕂 —                                 | 🕨 🖬 📓 🍾 📻 🌣                                                                |
|---------------------------------------|----------------------------------------------------------------------------|
|                                       | DRHPIND 231-NR WR-IDT LEMBELATOLE & HOMIDITO SEUROLMANDAT                  |
|                                       | Image Version: v1.0.0                                                      |
| .(COM3) 🔻                             | NB-IoT Stack : D-BC660K-001                                                |
| _                                     | Protocol in Used: TCP                                                      |
| •                                     | [7721]NBIOT has responded.                                                 |
| •                                     | [12052]Echo mode turned off successfully.                                  |
|                                       | [13398]Disable the reporting of deep sleep event URC.                      |
| •                                     | [14757]Model information:BC660K-GL.                                        |
| •                                     | [16097]The IMEI number is:866207053462762.                                 |
|                                       | [17445]The IMSI number is:460083823106206.                                 |
| •                                     | [19493]Set the data format for sending and receiving.                      |
|                                       | Currently set frequency band: 1,2,3,4,5,8,12,13,17,18,19,20,25,28,66,70,85 |
|                                       | [26535]Signal Strength:22                                                  |
|                                       | [31569]PSM mode configured                                                 |
| / Hex                                 | [34202]DNS configuration is successful                                     |
|                                       | [40246]No DNS resolution required                                          |
|                                       | [41284]*****Upload start:0*****                                            |
|                                       | [41319]remaining battery =3262 mv                                          |
|                                       | [42116]DS18B20(1) temp is -0.06                                            |
|                                       | [42219]adc_mV(1):18.00                                                     |
|                                       | [42346]Humidity =0.00 %rh                                                  |
| ) Hex                                 | [42375]tem =130.00 C                                                       |
| - nr                                  | [43915]Open a Socket Service successfully                                  |
| · · · · · · · · · · · · · · · · · · · | [45964]Upload data successfully                                            |
|                                       | [50504]Close the port successfully                                         |
|                                       | [51543]Send complete                                                       |
|                                       | [52567]*****End of upload*****                                             |
|                                       |                                                                            |

#### See result in TCP Server:

| 🔚 120.24.4.116 - SecureCRT                      | _ | $\times$ |
|-------------------------------------------------|---|----------|
| 文件(F) 编辑(E) 查看(V) 选项(Q) 传输(T) 脚本(S) 工具(L) 帮助(H) |   |          |
| 🏭 疑 🖓 🖏 🗈 🛍 🗛 🧏 🥵 🍠 I 🖀 🛞 I 🞯 I 🔤 💂             |   |          |
| 120.24.4.116                                    |   | ×        |

```
Received b'r@1`tW\x00n\x0c\xe2\x1d\x01\x00\xdc\x00\x0c\xe1\x00\xe1\x01\x8d' from
('223.104.255.116', 30606).
Reply:b'r@1`tW\x00n\x0c\xe2\x1d\x01\x00\xdc\x00\x0c\xe1\x00\xe1\x01\x8d'
^CTraceback (most recent call last):
    File "tcp_server.py", line 14, in <module>
        buf = sock.recv(1024)
KeyboardInterrupt
root@iZwz9gilgOpbfmlww6nvamz:~/python#
```

# 3.10 AWS Connection

Users can refer to Dragino NB device connection to AWS platform instructions

# 4. MQTT/UDP/TCP downlink

## 4.1 MQTT (via MQTT.fx)

Configure MQTT connections properly and send downlink commands to configure nodes through the Publish function of MQTT.fx.

1. Configure node MQTT connection (via MQTT.fx):

AT command:

- AT+PRO=3,0 or 3,5 // hex format or json format
- AT+SUBTOPIC=User Defined
- AT+PUBTOPIC=User Defined
- AT+UNAME=<device name> or User Defined
- AT+PWD=<device name> or User Defined
- AT+SERVADDR=8.217.91.207,1883 // to set MQTT server address and port

# Note: To uplink and downlink via MQTT.fx, we need set the publish topic and subscribe topic different, for example: AT+SUBTOPIC=SE01\_SUB & AT+PUBTOPIC=SE01\_PUB.

| r                                      |                                                |         |                      |
|----------------------------------------|------------------------------------------------|---------|----------------------|
| Serial Port Utility - Personal Edition | n –                                            |         | Edit Connection Prot |
| <u>File Edit View Tools Control</u>    | <u>H</u> elp                                   |         | M2M Eclipse          |
|                                        |                                                |         | Tago.io              |
|                                        |                                                |         | ThingsBoard          |
| Serial Port Setting —                  | [[KX][10:01:04.254] C                          | <b></b> | normal mqtt          |
| Dont COMO (USE =                       | [[IX][10:01:04.964] AT+CFG                     |         |                      |
|                                        | [[RX][18:01:05.064] AT+MODEL=SE01-ND-GE VI.2.1 |         |                      |
| Baudrate 9600 💌                        | [[KX][18:01:05.064] AT+CF0M0D=1                |         |                      |
|                                        | [[KX][18:01:05.004] AT+DEUI=800207052559857    |         |                      |
| Data Bits 8                            | [[RX][18:01:05.134] AT+PWORD=51/TII            |         |                      |
| Parity None 🔻                          | [RX][18:01:05.134] AT+SERVADDK=NULL            |         |                      |
|                                        | [RX][18:01:05.134]                             |         |                      |
| Stop Bits 1                            | [RX][18:01:05.134] AT+ULIENT=NULL              |         |                      |
| Flow Type None 🔻                       | [RX][18:01:05.134] AT+UNAME=NULL               |         |                      |
|                                        | [RX][18:01:05.204] AT+PWD=NULL                 |         |                      |
| Receive Setting                        | [RX][18:01:05.204] AT+PUBTOPIC=NULL            |         |                      |
|                                        | [RX][18:01:05.204] AT+SUBTOPIC=NULL            |         |                      |
| • Text C Hex                           | [[RX][18:01:05.204] AT+TDC=7200                |         |                      |
| - Auto Feed Line                       | [[RX][18:01:05.264] AT+INIMOD=0                |         |                      |
| Auto reeu Line                         | [[RX][18:01:05.264] AT+APN=NULL                | 1       |                      |
| 🔽 Display Send                         | RX   18:01:05.264   AI+5VI=0                   |         |                      |
| 🔽 Display Time                         | [RX][18:01:05.264] AT+PRO=3,0                  |         |                      |
|                                        | [[KX][18:01:05.264] AT+CFM=0                   |         |                      |
| Send Setting                           | [RX][18:01:05.264] AT+RXDL=0                   | •       |                      |
| C Taut C Hau                           | AT+CFG                                         |         |                      |
| • Text • Hex                           |                                                | Send    |                      |
| □ Loop 1000 + ms                       |                                                |         |                      |
| □ Line by Line                         | AT+CFG                                         | •       |                      |
|                                        |                                                |         | + -                  |
| COM9 OPENED, 9600, 8, NONE,            | 1, OFF   Rx: 3,665 Bytes   Tx: 153 Bytes       |         | 0.                   |

2. When the node uplink packets, we can observe the data in MQTT.fx.

![](_page_69_Figure_0.jpeg)

3. The downlink command can be successfully sent only when the downlink port is open.

The downlink port is opened for about 3 seconds after uplink packets are sent.

Therefore, when we see the node uplink packets in the **Subscribe** window, we need to immediately switch to the **publish** window to publish the **hex format** command.

| 😳 MQTT.fx - 1.7.1         |                    | - O X               |
|---------------------------|--------------------|---------------------|
| File Extras Help          |                    |                     |
| normal mqtt               | Connect Disconnect | <b>₽</b> ●          |
| Publish Subscribe Scripts | Broker Status Log  |                     |
| > SEO1_SUB                | Publish            | Qo Qo Qo Retained 😋 |
| 01 00 00 2E               |                    |                     |
|                           |                    |                     |
|                           |                    |                     |
|                           |                    |                     |
|                           |                    |                     |
|                           |                    |                     |
|                           |                    |                     |
|                           |                    |                     |
|                           |                    |                     |
|                           |                    |                     |
|                           |                    |                     |
|                           |                    |                     |
|                           |                    |                     |
|                           |                    |                     |
|                           |                    |                     |
|                           |                    |                     |
|                           |                    |                     |
|                           |                    |                     |
|                           |                    |                     |
|                           |                    |                     |

| WQTT.fx - 1.7.1                |                        | -                 | ×          | plink payload format: × + - U ×                                                                                                    | SecureCRI DRAGINOU 7 |
|--------------------------------|------------------------|-------------------|------------|----------------------------------------------------------------------------------------------------|----------------------|
| File Extras Help               |                        |                   |            | 옥 숲 특 한 ( 오 : "")                                                                                                    | 9.0 (Flogol(1))      |
| node-red                       | Connect     Disconnect |                   | 🚽 🔴        | oio <b>rg</b>                                                                                                    |                      |
| Publish Subscribe Scripts Brok | ker Status Log         |                   |            |                                                                                                    | - 0                  |
| » SE01_SUB                     | ▼ Publish              | QoS0 QoS1 QoS2 Re | etained or | — (m) @                                                                                                    |                      |
| 01 00 00 2E                    |                        |                   |            |                                                                                                    |                      |
|                                |                        |                   |            | 80408]Exit sleep mode<br>87006[Signal Strength:14<br>89970]******Upload start:5****<br>99007]remaining battery =3310 mp<br>93155[water_sol1:0.00<br>93207]conduct_sol1:0.0<br>94323]sol1electric_constant:0.0<br>998000]pened the WOTT Client network successfully<br>03959[Successfully connected to the server<br>04956]Ibload data successfully<br>10475]Received downlike data <u>10 10 00 28</u><br>100522]Subscribe to topic successfully<br>10525]Subscribe to topic successfully<br>10525]Subscribe to topic successfully<br>11510]Send complete<br>11515]******End of upload*****<br>24463]Enter sleep mode<br>**GETSENSORVALUE=1 | Send                 |
|                                |                        |                   |            | +GETSENSORVALUE=1                                                                                                    |                      |
|                                |                        |                   |            | F Rx: 5,630 Bytes Tx: 187 Bytes                                                                                                    |                      |

Note: Users can edit the hex command in advance. When the node uplink, directly click the publish button several times to increase the success rate of command configuration.

# 5. FAQ

# 5.1 What is the usage of Multi Sampling and One Uplink?

The NB series has the feature for Multi Sampling and one uplink. See one of them

http://wiki.dragino.com/xwiki/bin/view/Main/User%20Manual%20for%20LoRaWAN%20End%20Nodes/SN50v3-NB\_BN-IoT\_Sensor\_Node\_User\_Manual/#H2.5Multi-SamplingsandOneuplink

User can use this feature for below purpose:

- 1. **Reduce power consumption**. The NB-IoT transmit power is much more higher than the sensor sampling power. To save battery life, we can sampling often and send in one uplink.
- 2. Give more sampling data points.
- 3. Increase reliable in transmission. For example. If user set
  - AT+TR=1800 // The unit is seconds, and the default is to record data once every 1800 seconds (30 minutes, the minimum can be set to 180 seconds)
  - AT+NOUD=24 // The device uploads 24 sets of recorded data by default. Up to 32 sets of record data can be uploaded.
  - AT+TDC=7200 // Uplink every 2 hours.
  - this will mean each uplink will actually include the 6 uplink data (24 set data which cover 12 hours). So if device doesn't lost 6 continue data. There will not data lost.

## 5.2 Why the uplink JSON format is not standard?

The json format in uplink packet is not standard Json format. Below is the example. This is to make the payload as short as possible, due to NB-IoT transmit limition, a standard Json is not able to include 32 sets of sensors data with timestamp.

The firmware version released after 2024, Mar will use change back to use Json format. Detail please check changelog.

| 1  | {                       |
|----|-------------------------|
| 2  | "IMEI": "8(3",          |
| 3  | "Model": "D23-NB",      |
| 4  | "temperature1": -18.6,  |
| 5  | "temperature2": -409.5, |
| 6  | "temperature3": -409.5, |
| 7  | "battery": 3.33,        |
| 8  | "signal": 28,           |
| 9  | "1": {                  |
| 10 | -18.1,                  |
| 11 | -409.5,                 |
| 12 | -409.5,                 |
| 13 | 2024/02/28 09: 01: 38   |
| 14 | },                      |
| 15 | "2": {                  |
| 16 | -17.8,                  |
| 17 | -409.5,                 |
| 18 | -409.5,                 |
| 19 | 2024/02/28 07: 51: 18   |
| 20 | },                      |

# 6. Trouble Shooting:

# 6.1 Checklist for debuging Network Connection issue. Signal Strenght:99 issue.

There are many different providers provide NB-IoT service in the world. They might use different band, different APN & different operator configuration. Which makes connection to NB-IoT network is complicate.

If end device successfully attached NB-IoT Network, User can normally see the signal strengh as below (between 0~31)

| g 🕂    |   |                                                                            |
|--------|---|----------------------------------------------------------------------------|
|        |   | UKHSINU SATENK NKETUT TPMOPPATUPP & HUMUTTU SPUSUPMANJAT                   |
|        |   | Imana Harcian - u1 8 8                                                     |
| (COM3) | - |                                                                            |
|        |   |                                                                            |
|        | - | Protocol in Used: ICP                                                      |
|        |   | [7721]NBIOT has responded.                                                 |
|        | - | [12052]Echo mode turned off successfully.                                  |
|        |   | [13398]Disable the reporting of deep sleep event URC.                      |
|        | - | [14757]Model information:BC668K-GL                                         |
|        |   | [1487]The IMEL number ic 96629762                                          |
|        | - |                                                                            |
|        |   | [1/445]The IMSI number 15:460083823106206.                                 |
|        | - | [19493]Set the data format for sending and receiving.                      |
|        |   | Currently set frequency band: 1,2,3,4,5,8,12,13,17,18,19,20,25,28,66,70,85 |
|        |   | [26535]Signal Strength:22                                                  |
|        |   | 31569 PSM mode configured                                                  |
| ) Hex  |   | [34202]DNS configuration is successful                                     |
|        |   | [40246]No DNS resolution required                                          |

If fail to attach network, it will shows signal 99. as below:

[37666]Signal Strength:99

When see this issue, below are the checklist:

- Does your SIM card support NB-IoT network? If SIM card doesn't not specify support NB-IoT clearly, normally it doesn't support. You need to confirm with your operator.
- Do you configure the correct APN? Check here for APN settings.
- Do you lock the frequency band? This is the most case we see. Explain and Instruction.
- Check if the device is attached to Carrier network but reject. (need to check with operator).
- · Check if the antenna is connected firmly.

If you have check all above and still fail. please send console log files (as many as possible) to <u>support@dragino.com</u> so we can check.

## 6.2 Issue: "NBIOT did not respond"

11:24:22.397 [44596]NBIOT did not respond. 11:24:24.315 [46530]NBIOT did not respond. 11:24:26.256 [48464]NBIOT did not respond. 11:24:28.196 [50398]NBIOT did not respond. 11:24:30.115 [52332]NBIOT did not respond. 11:24:32.127 [54266]NBIOT did not respond.

- 11:24:32.127 [54299]Restart the module ...
- 11:24:39.181 [61332]No response when shutting down

This issue might due to initiate issue for NB-IoT module. In this case, please try:

- 1) Open Enclosure
- 2) Power off device by pull out the power on Jumper
- 3) Power on device by connect back the power jumper.
- 4) push reset button.

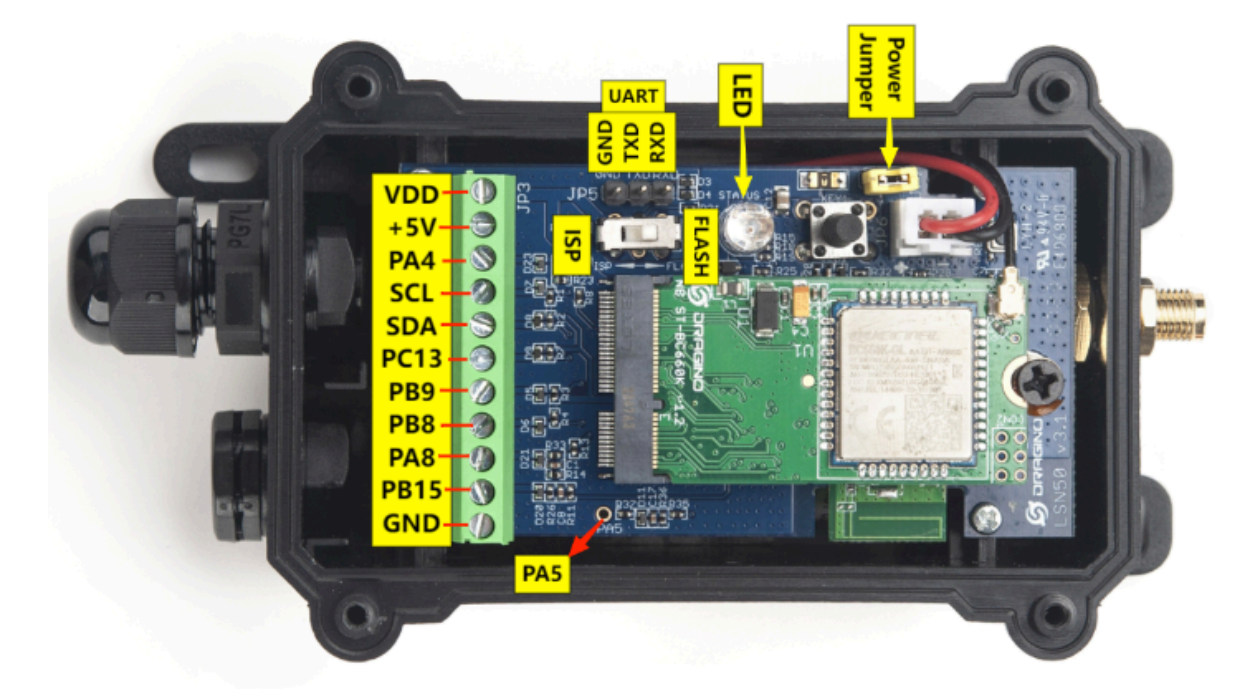

## 6.3 Issue: "Failed to read! MSI number"

[18170]Failed to read IMSI:1umber. [20109]Failed to read IMSI numoer. [22048]Failed to read IMSI number. [29842IRestart the module...

Make sure that the SIM card is insert in correct direction and device is power off/on during insert. Here is reference link: <u>Insert SIM Card</u>.

## 6.4 Why sometime the AT Command is slow in reponse?

When the MCU is communicating with the NB-IoT module, the MCU response of AT Command will become slower, it might takes several seconds to response.

| RX1111:11:00.1201  | OK           |                       |
|--------------------|--------------|-----------------------|
| [Rx][11:11:00.120] |              | Data Upload Process   |
| [Rx][11:11:03.210] | [60883]Signa | l Strength:26         |
| [Tx][11:11:06.053] | AT+TDC=60    | Command Lost          |
| [Rx][11:11:06.140] | [63816]****  | Upload start:1*****   |
| [Rx][11:11:06.180] | [63851]remai | ning battery =2978 mv |
| [Tx][11:11:10.339] | AT+TDC=60    | 3 seconds to reponse  |
| [Rx][11:11:13.229] | [70891]dista | nce:0                 |
| [Rx][11:11:13.830] |              |                       |
| [Rx][11:11:13.830] | ОК           |                       |
| [Rx][11:11:13.830] |              |                       |
| [Tx][11:11:13.839] | AT+TDC=60    | 3 seconds to reponse  |
| [Rx][11:11:16.399] |              |                       |
| [Rx][11:11:16.399] | ОК           |                       |
| [Rx][11:11:16.399] |              |                       |
| [Rx][11:11:18.409] | [76057]Datag | ram is sent by RF     |
| [Rx][11:11:19.459] | [77091]Send  | complete              |
| [Rx][11:11:20.469] | [78115]****  | End of upload*****    |
| [Rx1[11:11:20.500] | -            |                       |

## 6.5 What is the Downlink Command by the NB device?

#### UDP:

Its downlink command is the same as the AT command, but brackets are required. Example:

AT+TDC=300

#### **MQTT:**

Json:

The Json format in MQTT mode needs to be configured with all commands. If you have configurations that need to be changed, please change them in the template below. Template:

```
{
"AT+SERVADDR":"119.91.62.30,1882",
"AT+CLIENT":"JwcXKjQBNhQ2JykDDAA5Ahs",
"AT+UNAME":"usenamedragino",
"AT+PWD":"passworddragino",
"AT+PUBTOPIC":"123",
"AT+SUBTOPIC":"321",
"AT+TDC":"7200",
"AT+INTMOD":"0",
"AT+APN":"NULL",
"AT+5VT":"0",
"AT+PRO":"3,5",
"AT+TR":"900",
"AT+NOUD":"0",
"AT+CSQTIME":"5",
"AT+DNSTIMER":"0",
```

```
"AT+TLSMOD":"0,0",
"AT+MQOS":"0",
"AT+TEMPALARM1":"0",
"AT+TEMPALARM2":"10",
"AT+TEMPALARM3":"0"
}
```

Hex:

MQTT's hex format. Since many commands need to support strings, only a few commands are supported.

The supported commands are consistent with LoRaWAN's hex commands. Please refer to the following link to obtain the hex format:

http://wiki.dragino.com/xwiki/bin/view/Main/End%20Device%20AT%20Commands%20and%20Downlink %20Command/

## 6.6 How to obtain device logs?

#### • AT Command: AT +GETLOG

This command can be used to query upstream logs of data packets.

| Serial Port Utility - Personal Edition    |                    |                                    |              |
|-------------------------------------------|--------------------|------------------------------------|--------------|
| <u>File Edit View Tools Control H</u> elp |                    |                                    |              |
|                                           | 〇〇〇                | Enter                              | the command  |
|                                           |                    |                                    |              |
| - Serial Port Setting                     | [Tx][19:18:51.683] | AT+GETLOG                          |              |
| Port COM3(Silicon Lab V                   | [Rx][19:18:51.704] |                                    |              |
|                                           | [Rx][19:18:51.704  | Exit sleep mode                    |              |
| Baudrate 9600                             | [Rx][19:18:51.724  | Signal Strength:99 *1              |              |
| Data Bits 8                               | [Rx][19:18:51.745  | Signal Strength:18                 |              |
|                                           | [RX][19:18:51.764  | Chan a Caskat Carvian averagefully |              |
| Parity None                               | [RX][19:18:51.794  | Uplead data successfully           |              |
| Stop Bits 1                               | [KX][13:10:21.022] | opioad data successfully           |              |
|                                           | [Rx][19:18:51.865] | Close the port successfully        |              |
| From Type none                            | [Rx][19:18:51.895  | Send complete                      |              |
| - Receive Setting                         | [Rx][19:18:51.905  | *****End of upload*****            |              |
| heeerre beeerng                           | [Rx][19:18:51.935  |                                    |              |
| • Text C Hex                              | [Rx][19:18:51.935] | Exit sleep mode                    |              |
| - Auto Food Line                          | [Rx][19:18:51.954] | Signal Strength:10                 |              |
| Auto reeu Line                            | [Rx][19:18:51.975] | *****Upload start:9*****           | Print output |
| ✓ Display Send                            | [Rx][19:18:52.005] | Open a Socket Service successfully |              |
| ✓ Display Time                            | [Rx][19:18:52.045] | Upload data successfully           |              |
| , Dispidy time                            | [Rx][19:18:52.065] | Close the port successfully        |              |
| Send Setting                              | [Rx][19:18:52.095] | Send complete                      |              |
| G Taxt C Hay                              | [Rx][19:18:52.115] | *****End of upload*****            |              |
| I TEXL THEX                               | [Rx][19:18:52.144] |                                    |              |
| □ Loop  1000 ÷ ms                         | [Rx][19:18:52.144] | Exit sleep mode                    |              |
| Line by Line                              | [Rx][19:18:52.164] | Signal Strength:16                 |              |
|                                           | [By][10.10.53 104] | *****!!n]ood ctont:10****          |              |
|                                           | [RX][19:10:52.104] | Open a Socket Service successfully |              |
|                                           | [Pv][19:18:52.204  | Unload data successfully           |              |
|                                           | [Rx][19:18:52.275  | Close the port successfully        |              |
|                                           | [Rx][19:18:52.305  | Send complete                      |              |
|                                           | [Rx][19:18:52.315  | *****End of upload*****            |              |
|                                           | [Rx1[19:18:52.345  |                                    |              |
|                                           | 10.1140.40.53 3451 | enda latin midi                    |              |
|                                           | AT+GETLOG          |                                    |              |

## 6.7 How to find the AT Command Password if lost?

#### Why can't the password access AT command after upgrade(-NB)?

Because the new version of -NB firmware has updated the factory reset function, users can choose to restore all parameters to factory Settings, or keep the password to restore the rest of the parameters to factory Settings.

This update changes the password address of the firmware, so the password will be invalid after the customer upgrades from the old version of firmware (without FDR1 function) to the new version of firmware (with FDR1 function).

Two different restore factory Settings configurations.

#### AT command:

- AT+FDR // Reset Parameters to Factory Default.
- AT+FDR1 // Reset parameters to factory default values except for passwords.(new)

#### **Version Confirmation**

We are now dividing the **old firmware**(without FDR1 function) with the **new firmware**(with FDR1 function) by whether it contains FDR1 functionality. Please refer to the table:

| General Model                                                                                                    | Firmware version        | Firmware version                |  |
|----------------------------------------------------------------------------------------------------|-------------------------|---------------------------------|--|
|                                                                                                    | (without FDR1 function) | (with FDR1 function)            |  |
| CPL03-NB, S31-NB, SN50V3-NB, TS01-NB, D20-NB,<br>DS03A-NB, DDS04-NB, DDS45-NB, DDS20-NB, DDS75-<br>NB, LDS12-NB, LDS40-NB, LMS01-NB, MDS120-<br>NB, MDS200-NB, SE01-NB, SPH01-NB; | Before V1.2.1           | After V1.2.1 (including V1.2.1) |  |
| WL03A-NB, SDI-12-NB;                                                                                                    | Before V1.0.2           | After V1.0.8 (including V1.0.2) |  |
| SW3L-NB, PS-NB;                                                                                                    | Before V1.0.5           | After V1.0.5 (including V1.0.5) |  |
| RS485-NB                                                                                                    | Before V1.0.8           | After V1.0.8 (including V1.0.8) |  |

#### UART connection and firmware update methods

Users can query passwords only using the UART interface via the STM32CubeProgrammer.

#### See UART Connection.

update firmware through UART TTL interface : Instruction.

#### query the password via STM32CubeProgrammer

Users can use the password address to query the password through STM32CubeProgrammer.

- The password address for old firmware(without FDR1 function) : 0x08019000
- The password address for new firmware(with FDR1 function) : 0x08025D00

#### Notice: The password can only be queried after the firmware is run once.

#### Procedure for querying the password(old firmware):

- After the firmware upgrade is complete, switch back to the **FLASH** and reset the node to **run the firmware once**.
- Then place the switch at the **ISP** and connect to the STM32CubeProgrammer (same as when burning the firmware).
- · Click "Device memory", enter 0x08019000 in "Address", and click "Read"
- Find the 0x08019000 address field and then read the current password as shown in the screenshot below.

| Prg STM    | 132CubeProgrammer                     |                             |                      |              |              |                         |        |                                            | - 0 X                          |
|------------|---------------------------------------|-----------------------------|----------------------|--------------|--------------|-------------------------|--------|--------------------------------------------|--------------------------------|
| STM32      | pammer                                |                             |                      |              |              |                         | 19     | fi 🕒 🔰                                     | * 🖅                            |
| ≡          | Memory & File                         | editing                     |                      |              |              |                         |        |                                            | Connected                      |
|            | Device memory                         | Open file +                 |                      |              |              |                         |        | UART                                       | <ul> <li>Disconnect</li> </ul> |
| <b>.</b>   | Address 0x0801                        | 19000 🔻 Size                | 0x400                | Data width 3 | 2-bit 👻 Find | Data Ox                 | Read 👻 | UART                                       | configuration                  |
|            | Address                               | 0                           | 4                    | 8            | с            | ASCI                    | I      | Baudrate                                   |                                |
| OR         | 0x08019000                            | 33313639                    | 30620000             | 31001C20     | 30023005     | 9613b0 .1.0.0           | ^      | buddhute                                   | 115200 -                       |
| CPU        | 0x08019010                            | 00000000                    | 003D0900             | 00000000     | 38363632     | =                       |        | Parity                                     | Even 💌                         |
|            | 0x08019020                            | 30373035                    | 38333836             | 36363900     | 03840008     | 50706838.966            |        | Data bits                                  | 8 🗸                            |
| swv        | 0x08019030                            | 00000000                    | 22382E38             | 2E382E38     | 222C2238     | 8.8"8.8.8"              |        | Ston hits                                  |                                |
|            | 0x08019040                            | 2E382E34                    | 2E342200             | 4E554C4C     | 00000000     | 4.8"4.LLUN              |        | stop ons                                   | 1.0 👻                          |
| 1          | 0x08019050                            | 0000000                     | 00000000             | 00000000     | 00000000     |                         | 31690b | Flow control                               | Off 👻                          |
|            | 0x08019060                            | 0000000                     | 00000000             | 00000000     | 00000000     |                         |        | RTS                                        | 0                              |
|            | 0x08019070                            | 00020000                    | 00000000             | 00000000     | 00000000     |                         |        | DTR                                        | -                              |
|            | 0x08019080                            | 0000000                     | 0000000              | 00000000     | 0000000      |                         |        | DIK                                        | 0                              |
|            | 0x08019090                            | 0000000                     | 00000000             | 00000000     | 0000000      |                         | >      | Read Unprotect (MCL<br>TZEN Regression (MC | ກ 📕<br>10ງ 📕                   |
|            | Log                                   |                             |                      |              | Live U       | pdate Verbosity level 🥡 | 1 2 3  |                                            |                                |
|            | 17:15:44 : UPLOADIN                   | IG                          |                      |              |              |                         | ^ 🛃    | Targe                                      | et information                 |
|            | 17:15:44 : 5ize<br>17:15:44 : Address | : 1024 Bytes<br>: 0x8019000 |                      |              |              |                         |        | Board                                      |                                |
| <b>•</b>   | 17:15:44 : Read prog                  | ress:                       |                      |              |              |                         |        | Type                                       | STM32L07x/L08x/L010<br>MCU     |
| $\bigcirc$ | 17:15:45 : Data read                  | ed during the read op       | eration is: 00:00:01 | .269         |              |                         |        | Device ID<br>Revision ID                   | 0x447                          |
| <u> </u>   |                                       |                             |                      |              |              |                         | ~      | Flash size                                 | 192 KB - Default               |
| (?)        |                                       |                             |                      |              |              |                         | 100%   | CPU<br>Bootloader Versio                   | Cortex-M0+                     |
|            |                                       |                             |                      |              |              |                         | 130%   |                                            |                                |

#### Procedure for querying the password(new firmware):

Refer to the old and new firmware division above, and run the firmware first after updating the firmware.

- After the firmware upgrade is complete, switch back to the **FLASH** and reset the node to **run the new firmware once**.
- Then place the switch at the **ISP** and connect to the STM32CubeProgrammer (same as when burning the firmware).
- Click "Device memory", enter 0x08025D00 in "Address", and click "Read"
- Find the 0x08025D00 address field and then read the current password as shown in the screenshot below.

| Pro STN               | 132CubeProgrammer                                |                                      |                      |               |              |                         |          |                                            | - 0 X                          |
|-----------------------|--------------------------------------------------|--------------------------------------|----------------------|---------------|--------------|-------------------------|----------|--------------------------------------------|--------------------------------|
| STM32                 | l<br>nammer                                      |                                      |                      |               |              |                         | (19)     | f 🕨 У                                      | * 🖅                            |
| =                     | Memory & File                                    | editing                              |                      |               |              |                         |          |                                            | Connected                      |
|                       | Device memory                                    | Open file +                          |                      |               |              |                         |          | UART                                       | <ul> <li>Disconnect</li> </ul> |
| <b>.</b>              | Address 0x0802                                   | 5D00 👻 Size                          | 0x400                | Data width 32 | 2-bit 👻 Find | i Data Ox               | Read 🔹   | UART Port                                  | configuration                  |
|                       | Address                                          | 0                                    | 4                    | 8             | с            | ASCII                   |          | Baudrate                                   |                                |
| OB                    | 0x08025D00                                       | 31323334                             | 35360000             | 00000000      | 00000000     | 432165                  | <u>^</u> |                                            | 115200 👻                       |
| CPUI                  | 0x08025D10                                       | 00000000                             | 00000000             | 00000000      | 00000000     |                         |          | Parity                                     | Even 👻                         |
| Cr u                  | 0x08025D20                                       | 00000000                             | 00000000             | 00000000      | 00000000     |                         |          | Data bits                                  | 8                              |
| swv                   | 0x08025D30                                       | 00000000                             | 00000000             | 00000000      | 00000000     |                         |          | Stop hits                                  |                                |
|                       | 0x08025D40                                       | 00000000                             | 00000000             | 00000000      | 00000000     | 12                      | 3456     | Stop bits                                  | 1.0 💌                          |
| $\overline{\bigcirc}$ | 0x08025D50                                       | 00000000                             | 00000000             | 00000000      | 00000000     |                         | 5150     | Flow control                               | Off 🔹                          |
|                       | 0x08025D60                                       | 00000000                             | 00000000             | 00000000      | 00000000     |                         |          | RTS                                        | 0                              |
|                       | 0x08025D70                                       | 00000000                             | 00000000             | 00000000      | 00000000     |                         |          | DTP                                        |                                |
|                       | 0x08025D80                                       | 00000000                             | 00000000             | 00000000      | 00000000     |                         |          | UIK                                        | 0 🔻                            |
|                       | 0x08025D90                                       | 00000000                             | 00000000             | 00000000      | 00000000     |                         | > ▼      | Read Unprotect (MCU<br>TZEN Regression (MC | ) <b>-</b>                     |
|                       | Log                                              |                                      |                      |               | Live U       | pdate Verbosity level 💿 | 1 2 3    |                                            |                                |
| $\mathbf{v}$          | 17:58:10 : UPLOADIN                              | G                                    |                      |               |              |                         |          | Targe                                      | t information                  |
|                       | 17:58:10 : Size<br>17:58:10 : Address            | : 1024 Bytes<br>: 0x8025D00          |                      |               |              |                         |          | Board                                      |                                |
| <b>W</b>              | 17:58:10 : Read progr                            | ess:                                 |                      |               |              |                         |          | Device<br>Type                             | STM32L07x/L08x/L010<br>MCU     |
| $\bigcirc$            | 17:58:11 : Data read s<br>17:58:11 : Time elapse | accessfully<br>ed during the read op | eration is: 00:00:01 | .271          |              |                         |          | Device ID                                  | 0x447                          |
| <u> </u>              |                                                  |                                      |                      |               |              |                         | ) >      | Flash size                                 | 192 KB - Default               |
| ?                     |                                                  |                                      |                      |               |              |                         | 100% 🗵   | CPU<br>Bootloader Versio                   | Cortex-M0+<br>                 |

### **Special case**

If the user has never changed the password manually, the user cannot find the valid password through the above two password addresses. In this case, the valid password is still the original password on the node box label (**AT** +**PIN**).

Invalid query screenshot example:

| M STN            | 132CubeProgrammer                      |                       |                      |            |               |                         |             |                          | -            |                 |
|------------------|----------------------------------------|-----------------------|----------------------|------------|---------------|-------------------------|-------------|--------------------------|--------------|-----------------|
| STM32<br>CubePro | grammer                                |                       |                      |            |               |                         | <u>(19)</u> | f 🕒 🕚                    | $\sim$       | 57              |
|                  | Memory & File                          | editing               |                      |            |               |                         |             |                          | Con          | inected         |
|                  | Device memory                          | SN50V3-NB-GE.bin      | +                    |            |               |                         |             | UART                     | v D          | isconnect       |
| <b>.</b>         | Address 0x0802                         | SD00 - Size           | 0x400                | Data width | 32-bit 👻 Find | Data Ox                 | Read 🔫      | UART<br>Port             | configurati  | on              |
|                  | Address                                | 0                     | 4                    | 8          | с             | ASCI                    |             | Baudrate                 |              |                 |
|                  | 0x08025D00                             | 00000000              | 00000000             | 00000000   | 00000000      |                         | <u>^</u>    | Provide and              | 115200       |                 |
| СРИ              | 0x08025D10                             | 00000000              | 00000000             | 00000000   | 00000000      |                         |             | Panty                    | Even         | -               |
| <u> </u>         | 0x08025D20                             | 00000000              | 00000000             | 00000000   | 00000000      |                         |             | Data bits                | 8            | -               |
| swv              | 0x08025D30                             | 0000000               | 00000000             | 00000000   | 00000000      |                         |             | Stop bits                |              |                 |
|                  | 0x08025D40                             | 00000000              | 00000000             | 00000000   | 00000000      |                         |             | orop ono                 | 1.0          | · ·             |
| 1                | 0x08025D50                             | 00000000              | 00000000             | 00000000   | 00000000      |                         |             | Flow control             | Off          | -               |
|                  | 0x08025D60                             | 00000000              | 00000000             | 00000000   | 00000000      |                         |             | RTS                      | 0            | Ţ               |
|                  | 0x08025D70                             | 00000000              | 00000000             | 00000000   | 00000000      |                         |             | DTR                      |              |                 |
|                  | 0x08025D80                             | 00000000              | 00000000             | 00000000   | 00000000      |                         |             | DIK                      | 0            | *               |
|                  | 0x08025D90                             | 00000000              | 00000000             | 00000000   | 00000000      |                         | ×           | Read Unprotect (MC       | n 📕          |                 |
|                  | N                                      |                       |                      |            |               |                         |             | 12th Regression (M       |              |                 |
|                  | Log                                    |                       |                      |            | Live U        | pdate Verbosity level 🧕 | ) 1 🔵 2 🔵 3 |                          |              |                 |
|                  | 17:29:24 : UPLOADIN<br>17:29:24 : Size | G<br>1024 Butes       |                      |            |               |                         | ^ &         | Targ                     | et informati | on              |
|                  | 17:29:24 : Address                     | : 0x8025D00           |                      |            |               |                         |             | Board                    | 571422       |                 |
| -                | 17:29:24 : Read prog                   | ress:                 |                      |            |               |                         |             | Туре                     | 5111520      | MCU             |
| $\bigcirc$       | 17:29:26 : Time elaps                  | ed during the read op | eration is: 00:00:01 | .272       |               |                         |             | Device ID<br>Revision ID |              | 0x447           |
|                  | L                                      |                       |                      |            |               |                         | ~           | Flash size               |              | 92 KB - Default |
| (?)              |                                        |                       |                      |            |               |                         | 100%        | Bootloader Versi         | on           | Contex-M0+      |

Home - General Configure/Commands to Connect to IoT server for -NB & -NS NB-IoT models

| Pto STN                 | 132CubeProgrammer                                                  |                        |                      |                      |                      |                          |            |                                  | - 0                           | ×                    |
|-------------------------|--------------------------------------------------------------------|------------------------|----------------------|----------------------|----------------------|--------------------------|------------|----------------------------------|-------------------------------|----------------------|
| STM:2                   | prammer                                                            |                        |                      |                      |                      |                          | (19)       | f 🕒 🕚                            | • 🛪 🗲                         | 7                    |
| ≡                       | Memory & File                                                      | editing                |                      |                      |                      |                          |            |                                  | Connected                     |                      |
|                         | Device memory                                                      | SN50V3-NB-GE.bir       | n +                  |                      |                      |                          |            | UART                             | <ul> <li>Disconnec</li> </ul> | t                    |
| <b>.</b>                | Address 0x080                                                      | 19000 🔻 Size           | 0x400                | Data width           | 32-bit 🔻 Find        | i Data Ox                | Read 👻     | UART<br>Port                     | configuration                 | 0                    |
| OB                      | Address<br>0x08019000                                              | 0<br>0801BB5C          | 4<br>0801BB60        | 0000008              | 000007p0             | ASCII                    | ^          | Baudrate                         | 115200                        | •                    |
| CPU                     | 0x08019010                                                         | 08015470<br>08018860   | 080151AD             | 08015471<br>000001E4 | 0801885C             | )TTqT\»                  |            | Parity<br>Data bits              | Even                          | •                    |
| SWV                     | 0x08019020                                                         | 08015EE5               | 08015EA9             | 0801BB5C             | 0801BB60             | å^0^\»`»                 |            | Stop bits                        | 8                             | ×<br>×               |
| 1                       | 0x08019040<br>0x08019050                                           | 08015F29               | 000001F4<br>0801BB5C | 08015F35             | 0000000B             | )\»`»                    |            | Flow control                     | Off                           | •                    |
|                         | 0x08019060<br>0x08019070                                           | 0000012C<br>0801BB5C   | 080159CD<br>0801BB60 | 08015A1D<br>0000000C | 08015969<br>0000012C | ,ÎYZiY<br>∖»`»,          |            | RTS                              | 0                             | *                    |
|                         | 0x08019080<br>0x08019090                                           | 0801569D<br>0801BB60   | 08015965<br>0000000D | 08015671<br>0000012C | 0801BB5C<br>08015419 | .VeYqV\»<br>`»T          | ~          | Read Unprotect (MC               |                               |                      |
|                         | Log                                                                |                        |                      |                      | Live L               | Ipdate Verbosity level 🔘 | 1 2 3      | 12EN Regression (M               | .0)                           |                      |
|                         | 17:30:02 : UPLOADIN<br>17:30:02 : Size<br>17:30:03 : Address       | NG<br>: 1024 Bytes     |                      |                      |                      |                          | ^ <b>4</b> | Targ<br>Board                    | et information                |                      |
|                         | 17:30:02 : Address<br>17:30:02 : Read prog<br>17:30:03 : Data read | ress:<br>successfully  |                      |                      |                      |                          |            | Device<br>Type<br>Device ID      | STM32L07x/L08x/               | L010<br>MCU<br>0x447 |
|                         | 17:30:03 : Time elap:                                              | sed during the read op | eration is: 00:00:0  | 1.272                |                      |                          | ~          | Revision ID<br>Flash size<br>CPU | 192 KB - De<br>Cortex-        | efault<br>MO+        |
| $\langle \cdot \rangle$ |                                                                    |                        |                      |                      |                      |                          | 100% 🗵     | Bootloader Versie                | on                            |                      |